# <sup>第5章</sup> 轻奢风格卧室室内 灯光表现

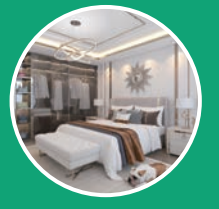

## 5.1 效果展示

轻奢风格是近年来比较流行的一种装饰风格,顾名思义,就是"轻微的奢侈",源于年轻人对精致生活品质的追求。在设计上,以极致的简约风格为基础,通过闪亮的金属、通透的玻璃以及大量的灯带来凸显空间质感,使之看起来虽然没有过多的华丽装饰造型,但是其高品质的装饰细节却处处透露出一种低调的奢华,从而彰显出一种别具风格的艺术之美。本实例为一个轻奢设计风格的卧室室内灯光表现效果,实例的最终渲染结果及线框图如图5-1和图5-2所示。通过渲染结果,可以看出本实例中所要表现的灯光主要为室内人工照明效果。

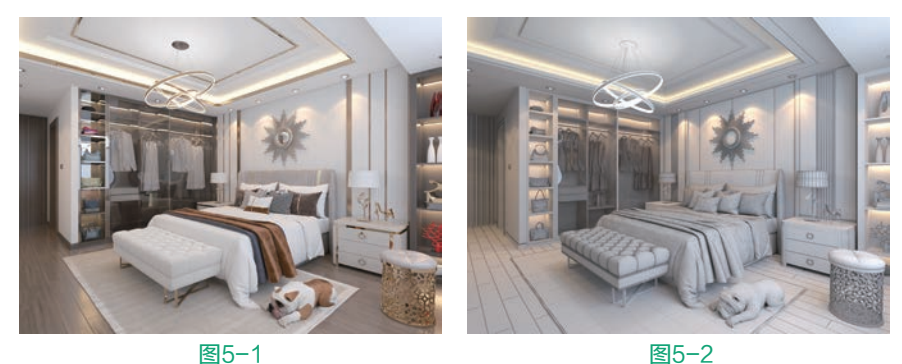

打开本书配套场景文件"轻奢卧室.max",如图5-3所示。接下来将较为典型的常用材质进行详细讲解。

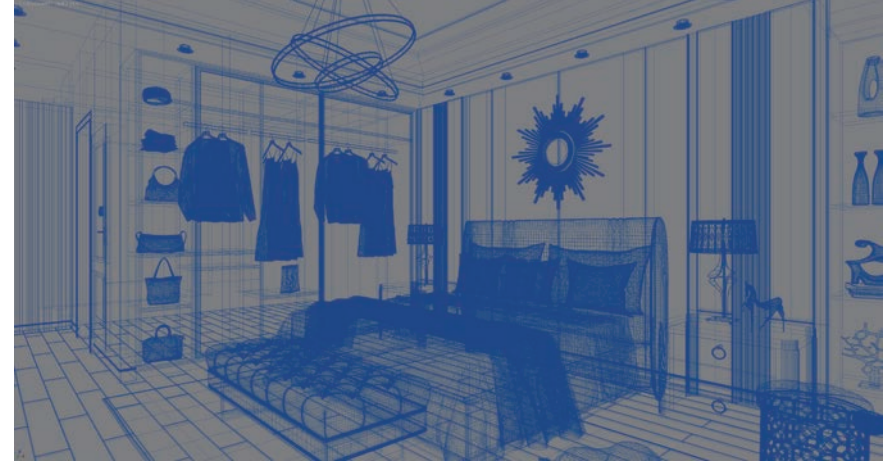

## 5.2 材质制作

### 5.2.1 制作地板材质

本实例中的地板材质 渲染结果如图5-4所示。 ① 打开"材质编辑器" 面板。选择一个空白材质 球,将其设置为VRayMtl 材质,如图5-5所示。

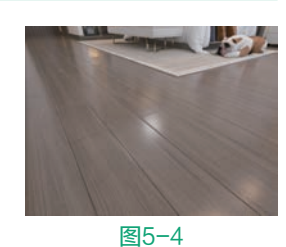

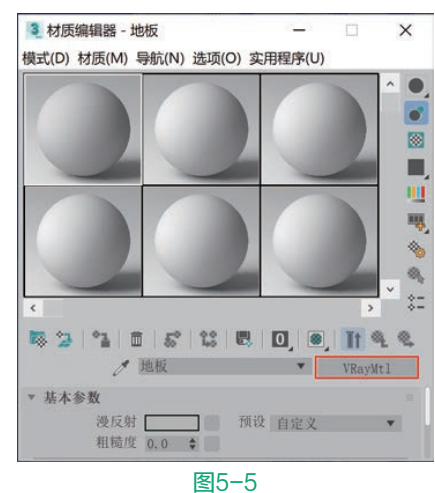

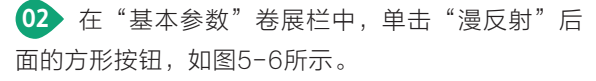

| 基本参数<br>漫反射<br>粗糙度 | 0.0 \$ | 预设 | 自定义 | ٣ |  |
|--------------------|--------|----|-----|---|--|
|                    | 图5     | -6 |     |   |  |

● 在系统自动弹出的"材质/贴图浏览器"对话框 中选择"Color Correction(色彩校正)"贴图, 如图5-7所示。

| - 抜名称搜索<br>- 贴图<br>- 通用<br>Color Correction<br>combustion<br>MultiTexture (多纹理)<br>OSL 贴图<br>Perlin 大理石<br>RGB 倍增                     |
|----------------------------------------------------------------------------------------------------|
| - 贴图<br>- 通用<br>BlendedBoxMap<br>Color Correction<br>combustion<br>MultiTexture (多紋理)<br>OSL 贴图<br>Perlin 大理石<br>RGB 倍增               |
| - 通用<br>BlendedBoxMap<br>Color Correction<br>combustion<br>MultiTexture (多纹理)<br>OSL 贴图<br>Perlin 大理石<br>RGB 倍增                       |
| BlendedBoxMap         Color Correction         combustion         MultiTexture (多纹理)         OSL 贴图         Perlin 大理石         RGB 倍增 |
| Color Correction<br>combustion<br>MultiTexture (多纹理)<br>OSL 贴图<br>Perlin 大理石<br>RGB 倍增                                                |
| combustion<br>MultiTexture (多纹理)<br>OSL 贴图<br>Perlin 大理石<br>RGB 倍增                                                                    |
| MultiTexture (多纹理)<br>OSL 贴图<br>Perlin 大理石<br>RGB 倍增                                                                                  |
| OSL 贴图<br>Perlin 大理石<br>RGB 倍增                                                                                                    |
| Perlin 大理石<br>RGB 倍增                                                                                                    |
| RGB 倍增                                                                                                    |
|                                                                                                    |
| 确定取消                                                                                                    |

本参数"卷展栏中,为"贴图"添加一张"地板木 纹.jpg"贴图文件。展开"颜色"卷展栏,设置"饱 和度"的值为-60.0,如图5-8所示。

| ▼ 基本   変数         |          |          |           |
|-------------------|----------|----------|-----------|
| 全部重置贴图            | 则        | i图 #1(地板 | 木纹A. jpg) |
| ▼ 通道              |          |          |           |
| • 法线( <u>N</u> )  | <u> </u> | 红        | v         |
| ● 单色(M)           | 錢 =      | 绿        | ¥         |
| ● 反转(I)           | 范 =      | π.       | ٣         |
| ◎ 自定义( <u>C</u> ) | Alpha =  | Alpha    | *         |
| ▼ 颜色              |          |          |           |
| 色调切换:             |          |          | 0.0       |
| -                 | L        |          |           |
| 饱和度:              |          |          | -60. 0    |
| : J               |          |          |           |
|                   | 估调边估。    | 品用       | ¥. 0.0 \$ |

#### 图5-8

● 回到VRayMtl材质的"基本参数"卷展栏中, 设置"反射"的颜色为白色,设置"光泽度"的值为 0.8,制作出地板材质的反射及高光效果,如图5-9 所示。

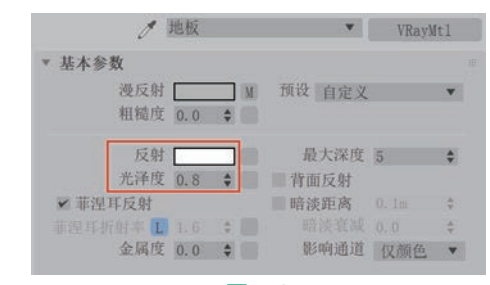

#### 图5-9

●● 制作完成后的地板材质球显示结果如图5-10 所示。

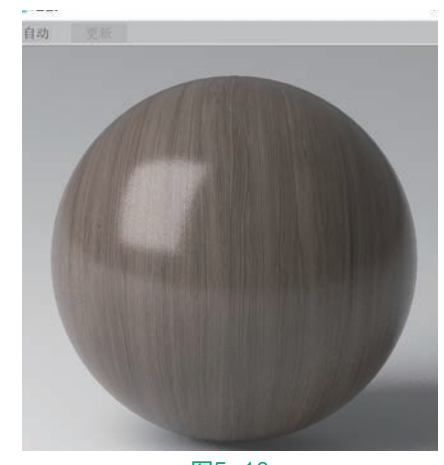

> 第5章 轻奢风格卧室室内灯光表现

### 5.2.2 制作地毯材质

本实例中地毯材质的 渲染结果如图5-11所示。 01 打开"材质编辑器" 面板。选择一个空白材质 球,将其设置为VRayMtl材 质,如图5-12所示。

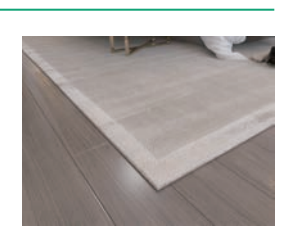

图5-11

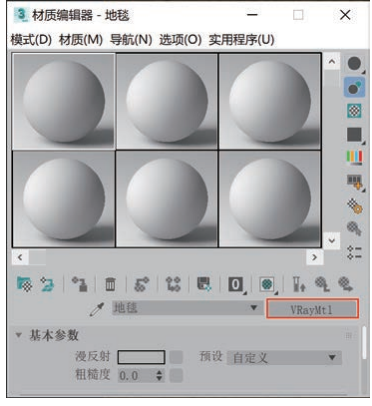

图5-12

02 展开"贴图"卷展栏,为"漫反射"的贴图通 道添加一张"地毯.jpg"文件,并以拖曳的方式将 "漫反射"贴图通道中的贴图复制到"凹凸"的贴图 通道上,如图5-13所示。

| 曼反射    | 100.0 | \$ | ~ | 贴图 #4 (地毯.jpg) |
|--------|-------|----|---|----------------|
| 反射     | 100.0 | ŧ  | ~ | 无贴图            |
| 光泽度    | 100.0 | -  |   | 无贴图            |
| 折射     | 100.0 | *  | 7 | 无贴图            |
| 光泽度    | 100.0 | ÷  | - | 无贴图            |
| 不透明度   | 100.0 | \$ | 4 | 无贴图            |
| 凹凸     | 30.0  | \$ | ~ | 贴图 #4 (地毯.jpg) |
| 置换     | 100.0 | \$ | ~ | 无贴图            |
| 自发光    | 100.0 | \$ | ~ | 无贴图            |
| 漫反射粗糙度 | 100.0 | \$ | 4 | 无贴图            |

图5-13

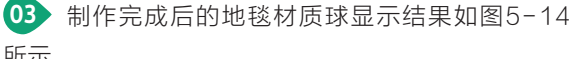

所示。

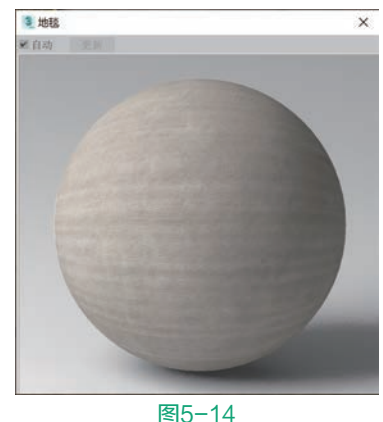

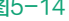

### 5.2.3 制作红色玻璃材质

本实例中的红色玻 璃材质渲染结果如图5-15 所示。

01 打开"材质编辑器" 面板。选择一个空白材质 球,将其设置为VRayMtl 材质,如图5-16所示。

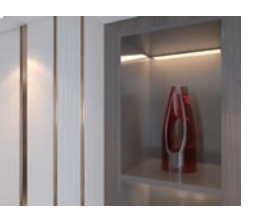

图5-15

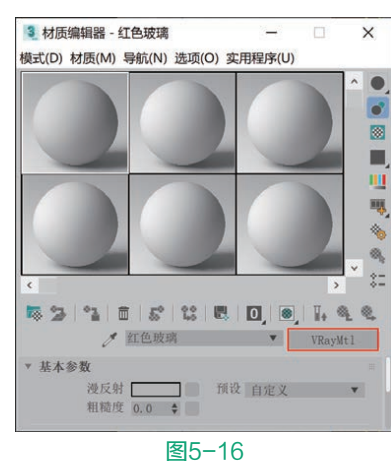

02 在"基本参数"卷展栏中,设置"漫反 射""反射"和"折射"的颜色均为白色,设置"烟 雾颜色"为红色,如图5-17所示。"烟雾颜色"的 参数设置如图5-18所示。

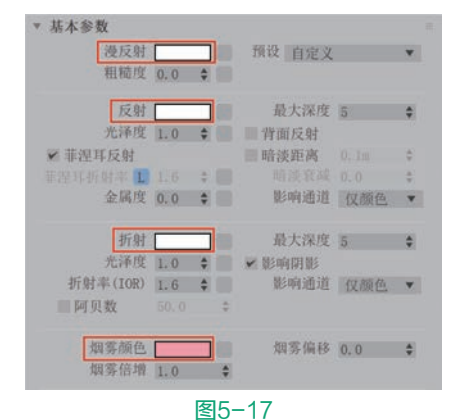

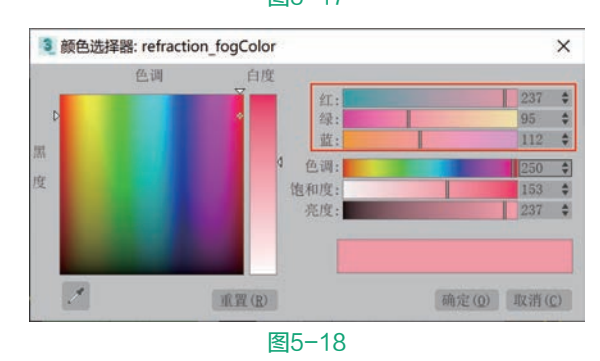

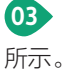

03 制作完成后的红色玻璃材质球显示结果如图5-19

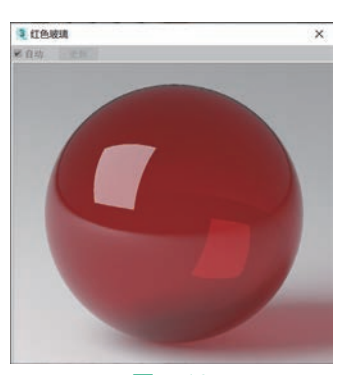

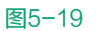

### 5.2.4 制作金色金属材质

本实例中金色金属 材质的渲染结果如图5-20 所示。

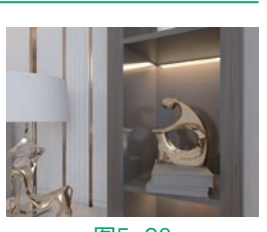

01 打开"材质编辑器" 面板。选择一个空白材质 球,将其设置为VRayMtl 材质,如图5-21所示。

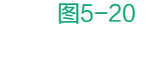

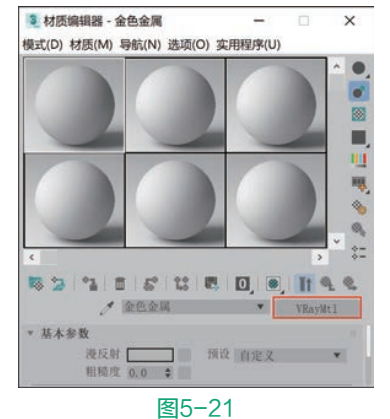

02 在"基本参数"卷展栏中,设置"漫反射"和 "反射"的颜色如图5-22所示,制作出金属材质的 颜色及反射效果。设置"金属度"的值为1.0,增强 材质的金属特性,如图5-23所示。

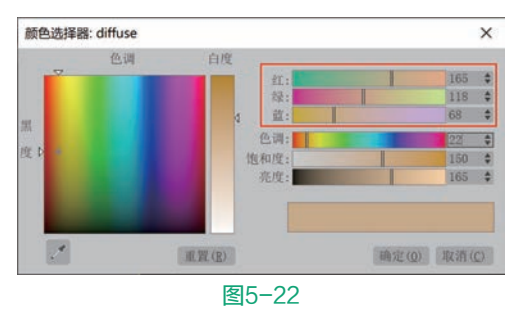

|      | 漫反射 [<br>粗糙度 | 0.0 | \$ | 预设。自定义 |     |     |
|------|--------------|-----|----|--------|-----|-----|
|      | 反射 [         |     |    | 最大深度   | 5   | 4   |
|      | 光泽度          | 1.0 | \$ | ■ 背面反射 |     |     |
| ₩ 菲涅 | 耳反射          |     |    | ■ 暗淡距离 |     | 1.0 |
|      | 斤射率 🚺        |     | +  |        |     | 4   |
|      | 金属度          | 1.0 | \$ | 影响通道   | 仅颜色 |     |

03 制作完成后的金色金属材质球显示结果如 图5-24所示。

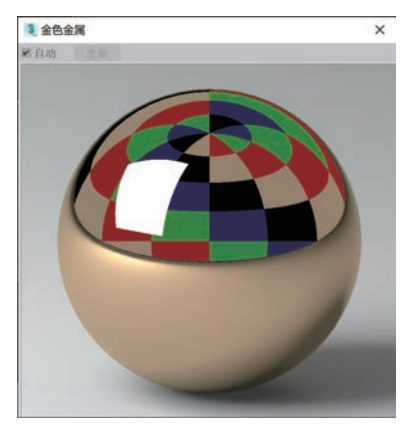

图5-24

### 5.2.5 制作红色陶瓷材质

本实例中的珊瑚形 状摆件使用了红色陶瓷 材质, 渲染结果如图5-25 所示。

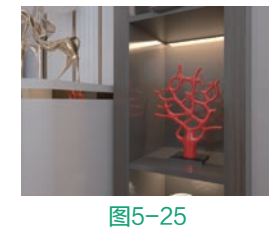

01 打开"材质编辑器" 面板。选择一个空白材质

球,将其设置为VRayMtl材质,如图5-26所示。

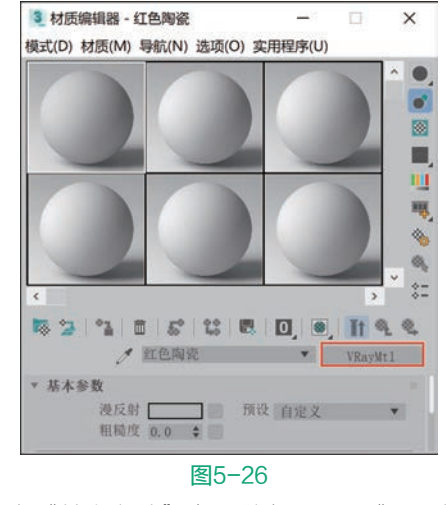

02 在"基本参数"卷展栏中,设置"漫反射"的

> 第5章 轻奢风格卧室室内灯光表现

颜色为红色,如图5-27所示。设置"反射"的颜色 为白色,如图5-28所示。

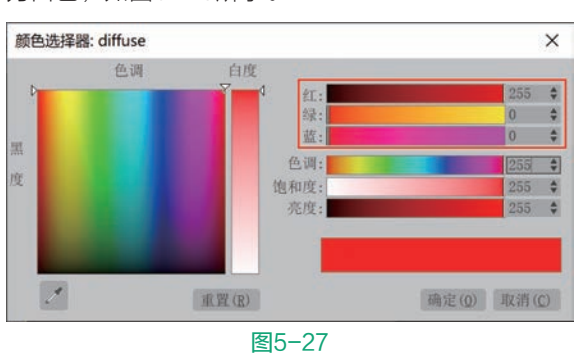

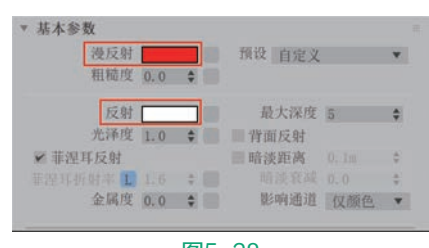

图5-28

● 制作完成后的红色陶瓷材质球显示结果如 图5-29所示。

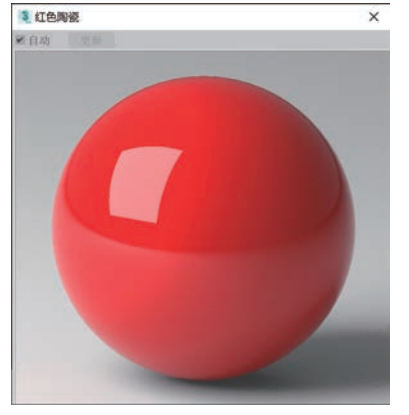

图5-29

### 5.2.6 制作被子材质

本实例中被子材质的 渲染结果如图5-30所示。 ① 打开"材质编辑器" 面板。选择一个空白材质 球,将其设置为VRayMtl 材质,如图5-31所示。

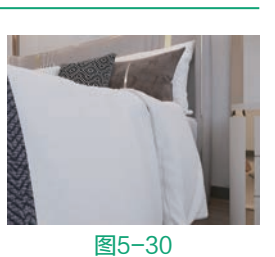

2 在"贴图"卷展栏中,为"漫反射"的贴图通 道添加一张"布纹F.jpg"文件,并以拖曳的方式复 制到"凹凸"属性的贴图通道中,并设置"凹凸"的 值为10.0,如图5-32所示。

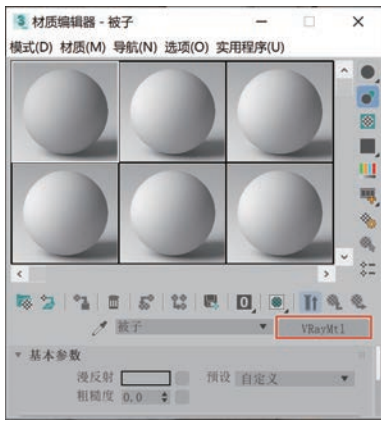

图5-31

| 漫反射    | 100.0  | \$ | 8 | 點图 #13 (布纹F.jpg)  |
|--------|--------|----|---|-------------------|
| 反射     | 100.0  | \$ | * | 无贴图               |
| 光泽度    | 100, 0 | \$ | 1 | 无贴图               |
| 折射     | 100.0  | *  | 2 | 无贴图               |
| 光泽度    | 100.0  | \$ | ~ | 无贴图               |
| 不透明度   | 100.0  | \$ | ~ | 无贴图               |
| 凹凸     | 10.0   | -  | 1 | 贴图 #13 (布纹F. jpg) |
| 置换     | 100.0  | \$ | V | 无贴图               |
| 自发光    | 100.0  | 4  | * | 无贴图               |
| 漫反射粗糙度 | 100, 0 | \$ | ~ | 无贴图               |
|        |        | -  | 4 |                   |

#### 图5-32

O3 制作完成后的被子材质球显示结果如图5-33 所示。

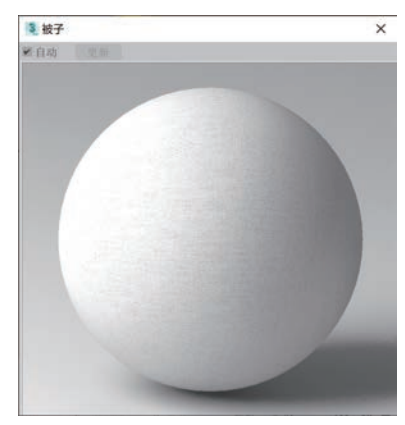

图5-33

### 5.2.7 制作背景墙布纹材质

本实例中的背景墙布 纹材质渲染结果如图5-34 所示。

● 打开"材质编辑器" 面板。选择一个空白材质 球,将其设置为VRayMtI 材质,如图5-35所示。

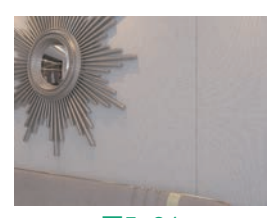

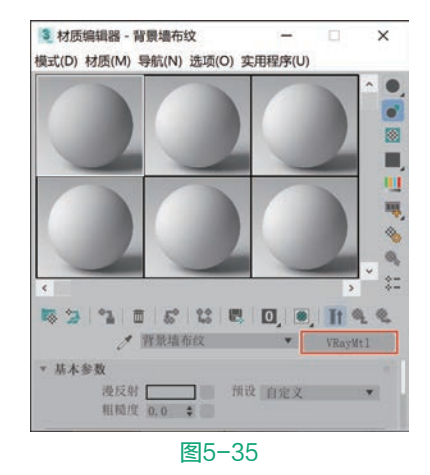

在"贴图"卷展栏中,为"漫反射"的贴图通 道添加一张"布纹F.jpg"文件,并以拖曳的方式复 制到"凹凸"属性的贴图通道中,并设置"凹凸"的 值为30.0,如图5-36所示。

| 贴图     |       |    |   |                  |
|--------|-------|----|---|------------------|
| 漫反射    | 100.0 | ÷  | 4 | 贴图 #46(布纹F.jpg)  |
| 反射     | 100.0 | \$ | ~ | 无贴图              |
| 光泽度    | 100.0 | \$ | 4 | 无贴图              |
| 折射     | 100.0 | *  | - | 无贴图              |
| 光泽度    | 100.0 | ÷  |   | 无贴图              |
| 不透明度   | 100.0 | -  | * | 无贴图              |
| 凹凸     | 30.0  | *  | 4 | 贴图 #46 (布纹F.jpg) |
| 置换     | 100.0 | \$ | - | 无贴图              |
| 自发光    | 100.0 | ÷  | ~ | 无贴图              |
| 漫反射粗糙度 | 100.0 | -  | 4 | 无贴图              |
|        |       | Ŷ  | 2 |                  |
| 金属度    | 100.0 | \$ | ~ | 无贴图              |

图5-36

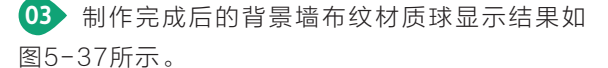

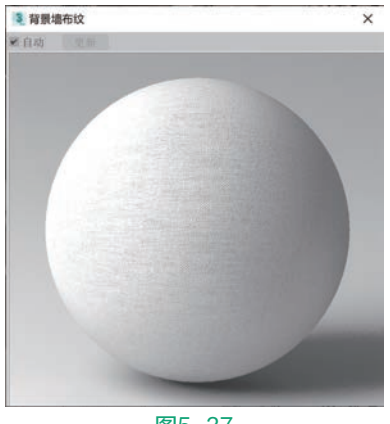

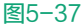

### 5.2.8 制作床头皮革材质

本实例中的床头皮革材质渲染结果如图5-38 所示。

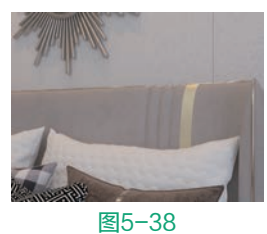

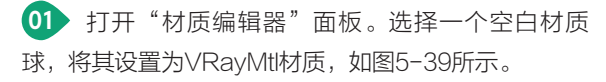

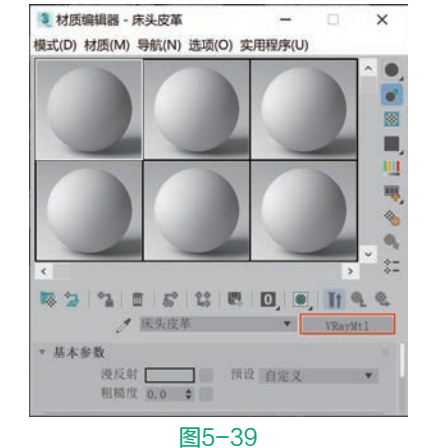

●2 在"基本参数"卷展栏中,单击"漫反射"后面的方形按钮,如图5-40所示。

|      | 粗糙度 | 0.0 | ÷ |    |     |   |  |
|------|-----|-----|---|----|-----|---|--|
|      | 漫反射 |     |   | 预设 | 自定义 | • |  |
| 基本参望 | 数   |     | _ |    |     |   |  |

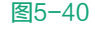

| 3 材质/贴图浏览器 |       | ×  |
|------------|-------|----|
| ,拔名称搜索     |       |    |
| RGB 倍增     |       |    |
| RGB 染色     |       |    |
| ShapeMap   |       |    |
| Substance  |       |    |
| TextMap    |       |    |
| 位图         |       |    |
| 1888 凹痕    |       |    |
| 合成         |       |    |
| 向量置换       |       |    |
| 🚰 向量贴图     |       |    |
|            | 确定    | 取消 |
| X          | ₹5-41 |    |

●5 单击"总层数"后面的"添加新层"按钮 。, 在新添加"层2"中再次单击"无"按钮,如图5-44 所示。

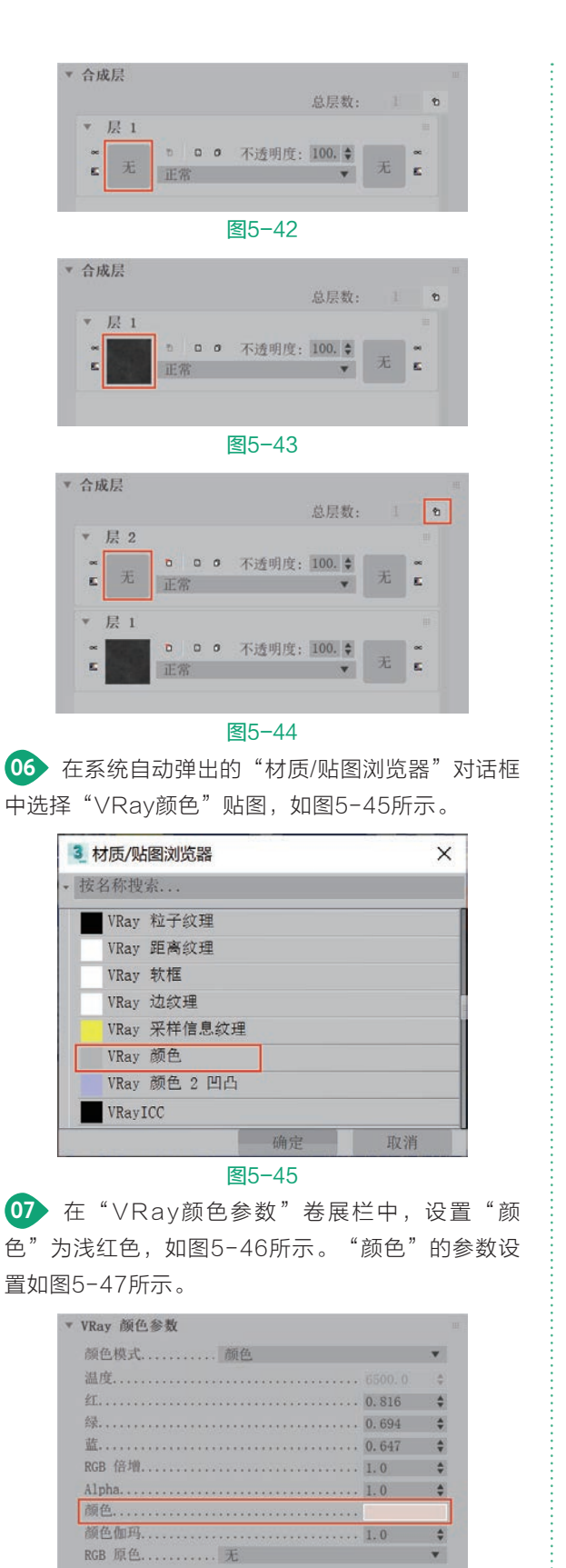

图5-46

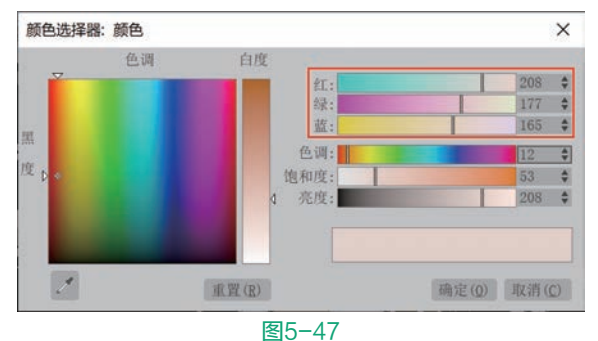

在"合成层"卷展栏中,将"层2"的"不透明度"值设置为30.0,这样就实现了将"皮革.jpg"贴图文件与浅红色合成到一起的贴图效果,如图5-48所示。

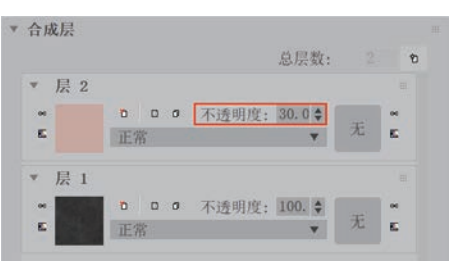

#### 图5-48

在"贴图"卷展栏,将"漫反射"贴图通道中的"合成"贴图以拖曳的方式复制到"凹凸"的贴图通道中,并设置"凹凸"的值为35.0,制作出床头皮革材质的凹凸效果,如图5-49所示。

| 曼反射        | 100.0 | +  | ¥   | 贴图 #3 ( 合成 ) |
|------------|-------|----|-----|--------------|
| 反射         | 100.0 | \$ |     | 无贴图          |
| 化泽度        | 100.0 | \$ |     | 无贴图          |
| 斤射         | 100.0 | +  | ~   | 无贴图          |
| 光泽度        | 100.0 | -  | ~   | 无贴图          |
| 下透明度       | 100.0 | \$ | ~   | 无贴图          |
| 1 <u>4</u> | 35.0  | -  | ~   | 貼图 #3 ( 合成 ) |
| L换         | 100.0 | \$ | ~   | 无贴图          |
| 发光         | 100.0 | -  | ¥ [ | 无贴图          |
| b反射粗糙度     | 100.0 | *  | ~   | 无贴图          |
|            |       | AV | ×.  |              |
| 法属度        | 100.0 | \$ | ~   | 无贴图          |

展开"基本参数"卷展栏,设置"反射"的颜
 色为白色,设置"光泽度"的值为0.7,制作出床头
 皮革材质的高光及反射效果,如图5-50所示。

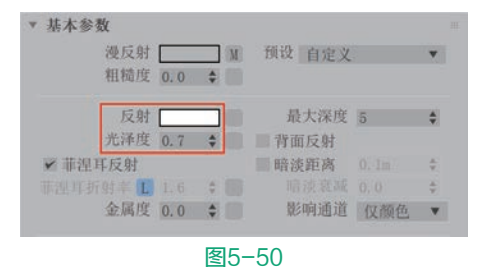

所示。

11 制作完成后的床头皮革材质球显示结果如图5-51 3 床头皮革

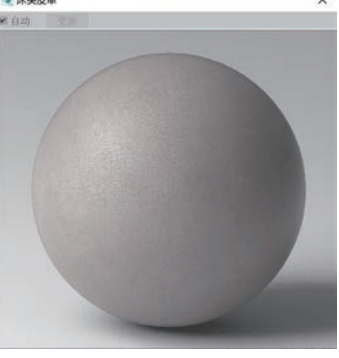

图5-51

#### 制作抱枕材质 5.2.9

本实例中的抱枕材质 渲染结果如图5-52所示。 01 打开"材质编辑器" 面板。选择一个空白材质 球,将其设置为VRayMtl 材质,如图5-53所示。

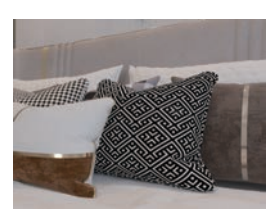

图5-52

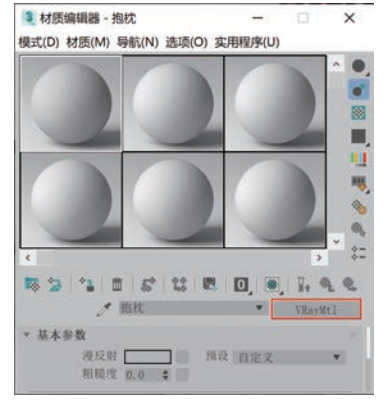

图5-53

02 在"贴图"卷展栏中,为"漫反射"贴图通道 上添加一张"布纹C.jpg"文件,制作出抱枕材质的 表面纹理,如图5-54所示。

| 漫反射    | 100.0  | *    | - | 贴图 #9 (布纹C. jpg) |
|--------|--------|------|---|------------------|
| 反射     | 100.0  | \$   | 1 | 无贴图              |
| 光泽度    | 100.0  | ÷    |   | 无贴图              |
| 折射     | 100.0  | ¢    | - | 无贴图              |
| 光泽度    | 100.0  | \$   | * | 无贴图              |
| 不透明度   | 100.0  | ÷    | ~ | 无贴图              |
| 凹凸     | 30.0   | \$   |   | 无贴图              |
| 置换     | 100.0  | \$   | 4 | 无贴图              |
| 自发光    | 100.0  | \$   | 2 | 无贴图              |
| 漫反射粗糙度 | 100. 0 | \$   | 2 | 无點图              |
|        |        | - 44 | * |                  |
| 金属度    | 100.0  | 4    | ~ | 无贴图              |

03 制作完成后的抱枕材质球显示结果如图5-55 所示。

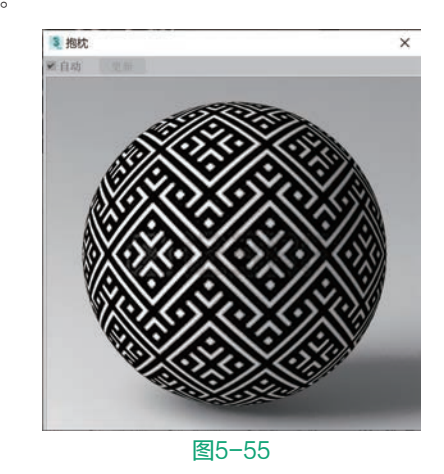

### 5.2.10 制作玻璃材质

本实例中的衣柜采用 了带有金属边框的茶色玻 璃柜门, 使得衣柜不但具 有收纳作用,还具备了一 定的展示效果,其中柜门 上的玻璃材质渲染结果如 图5-56所示。

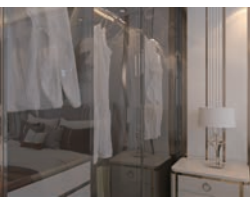

图5-56

01 打开"材质编辑器"面板。选择一个空白材质 球,将其设置为VRayMtl材质,如图5-57所示。

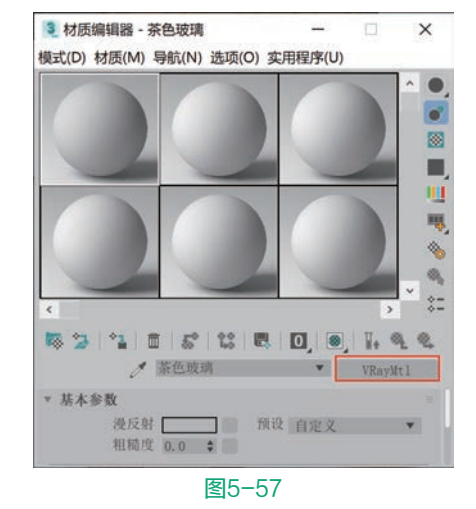

02 在"基本参数"卷展栏中,设置"漫反射"的 颜色为茶色,如图5-58所示。设置"折射"和"烟 雾颜色"的颜色为浅棕色,如图5-59所示。设置 "反射"的颜色为白色,如图5-60所示。

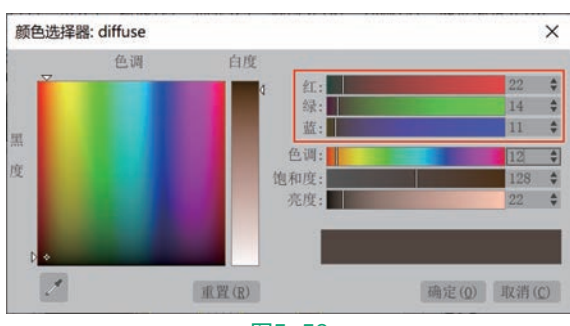

图5-58

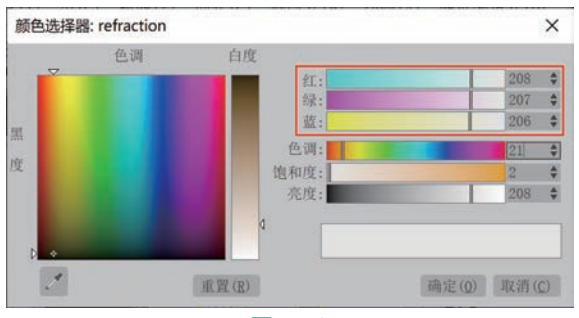

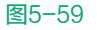

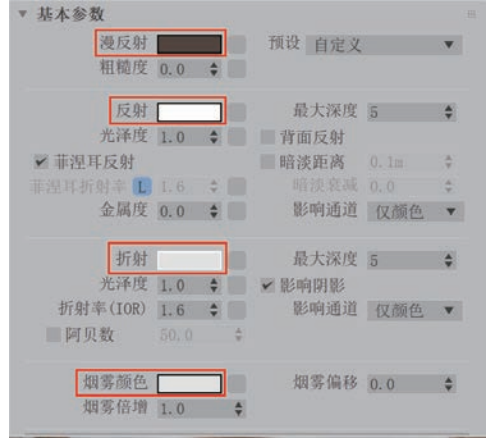

图5-60

O3 在"贴图"卷展栏中,为"凹凸"贴图通道添加"噪波"贴图,并设置"凹凸"的值为3.0,如图5-61所示。

▼ 贴图 漫反射 100.0 🗘 🖌 无贴图 100.0 🕈 🖌 无贴图 反射 光泽度 100.0 🗘 🖌 无贴图 100.0 🗘 🖌 无贴图 折射 光泽度 100.0 🔷 无贴图 不透明度 
 100.0 ◆ ✓
 无贴图

 3.0 ◆ ✓
 貼图 #4 (Noise)

 100.0 ◆ ✓
 无贴图
 置换 100.0 🛊 🖌 无贴图 自发光 漫反射粗糙度 100.0 \$ ✔ 无贴图 图5-61 04 在"噪波参数"卷展栏中,设置"大小"的值 为300.0,如图5-62所示。

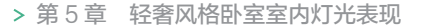

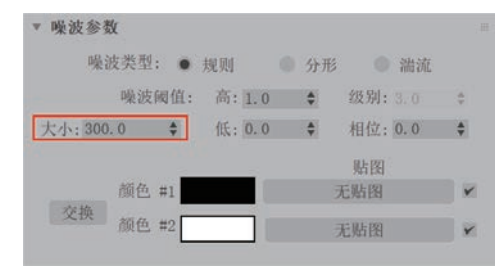

图5-62

●5 制作完成后的玻璃材质球显示结果如图5-63 所示。

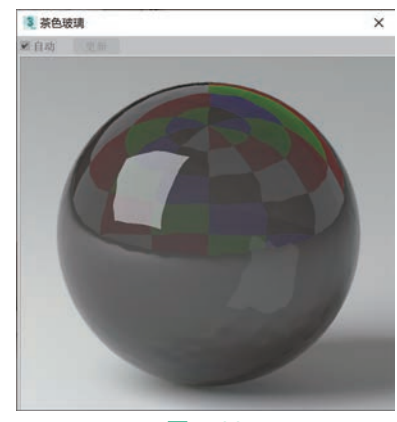

图5-63

### 5.2.11 制作亮黑色衣柜材质

本实例中的亮黑色 衣柜材质具有较强的反射 效果,渲染结果如图5-64 所示。

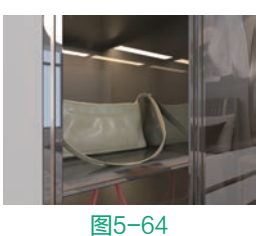

01 打开"材质编辑器" 面板。选择一个空白材质 球 将其设置为\/RayMtlk

球,将其设置为VRayMtl材质,如图5-65所示。

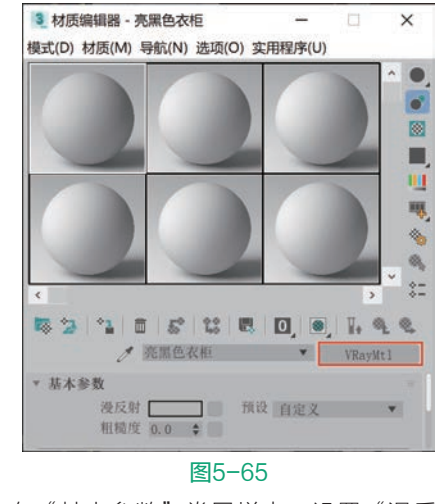

02)在"基本参数"卷展栏中,设置"漫反射"的

颜色为深灰色,如图5-66所示。

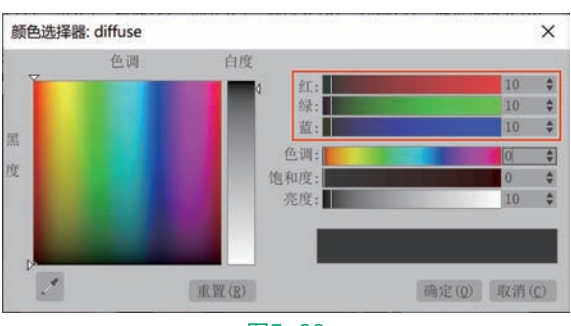

图5-66

03 设置"反射"的颜色为灰色,如图5-67所示。 设置"光泽度"的值为0.98,并取消勾选"菲涅耳 反射"选项,如图5-68所示。

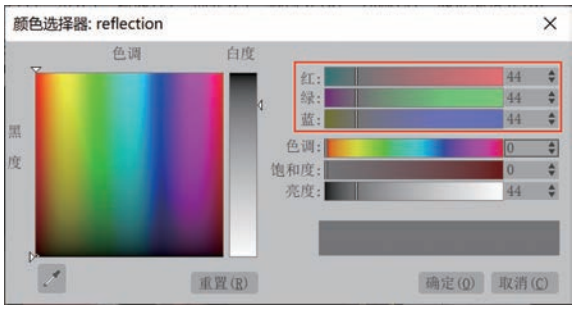

图5-67

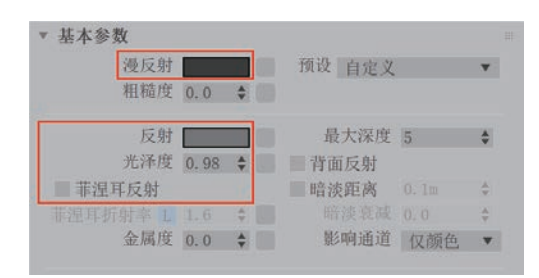

#### 图5-68

04 制作完成后的亮黑色衣柜材质球显示结果如 图5-69所示。

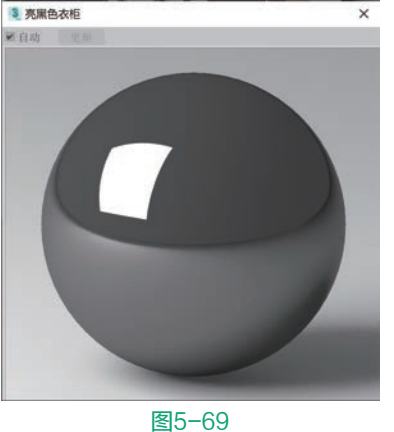

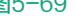

### 5.2.12 制作衣服材质

本实例中的衣服材质 渲染结果如图5-70所示。 01 打开"材质编辑器" 面板。选择一个空白材质 球,将其设置为VRayMtl 材质,如图5-71所示。

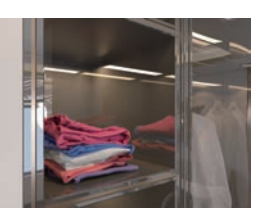

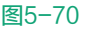

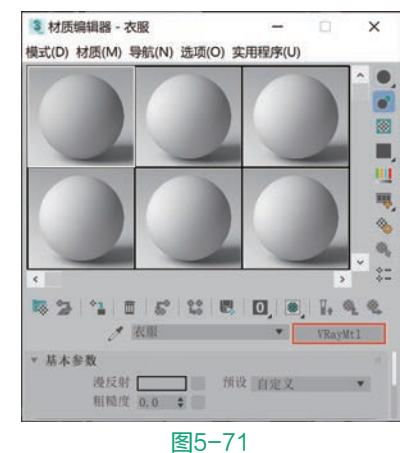

02 在"贴图"卷展栏中,在"漫反射"的贴图通 道上添加一张"衣服.jpg"文件,制作出衣服材质的 表面纹理,如图5-72所示。

| 漫反射    | 100.0  | \$ | 8 | 贴图 #66 (衣服. jpg) |
|--------|--------|----|---|------------------|
| 反射     | 100.0  | \$ | 8 | 无贴图              |
| 光泽度    | 100.0  | \$ |   | 无贴图              |
| 折射     | 100, 0 | \$ | 8 | 无贴图              |
| 光泽度    | 100.0  | ÷  | 2 | 无贴图              |
| 不透明度   | 100.0  | \$ |   | 无贴图              |
| 四凸     | 30.0   | \$ |   | 无贴图              |
| 置换     | 100.0  | \$ |   | 无贴图              |
| 自发光    | 100.0  | \$ |   | 无贴图              |
| 漫反射粗糙度 | 100.0  | \$ | 1 | 无贴图              |

#### 图5-72

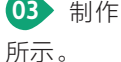

03 制作完成后的衣服材质球显示结果如图5-73

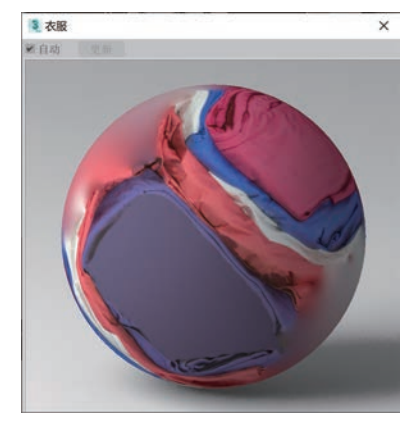

# 本实例中床头柜柜 门采用了米黄色的漆面 质感,渲染结果如图5-74 所示。 ① 打开"材质编辑器" 面板。选择一个空白材质 图5-74 球,将其设置为VRayMtl材质,如图5-75所示。

5.2.13 制作床头柜柜门材质

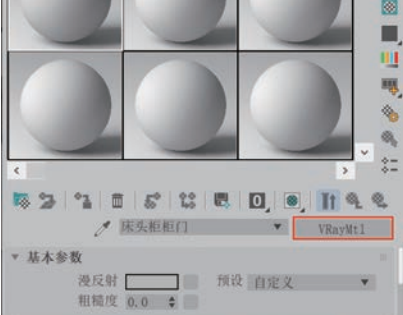

#### 图5-75

在"基本参数"卷展栏中,设置"漫反射"的颜色为米黄色,设置"反射"的颜色为米黄色,设置"反射"的颜色为灰色,设置"光泽度"的值为0.9,如图5-76所示。"漫反射"颜色的参数设置如图5-77所示。"反射"颜色的参数设置如图5-78所示。

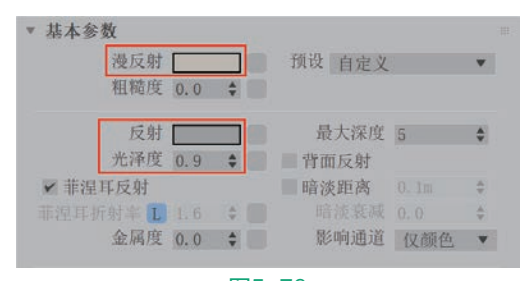

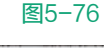

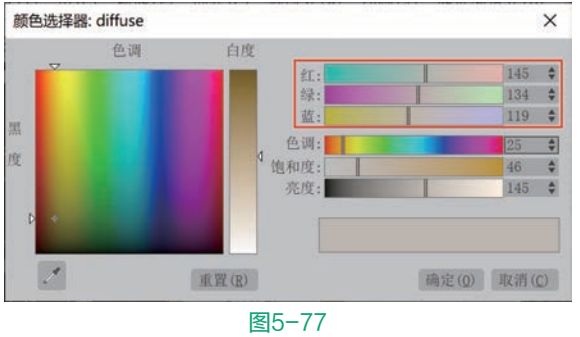

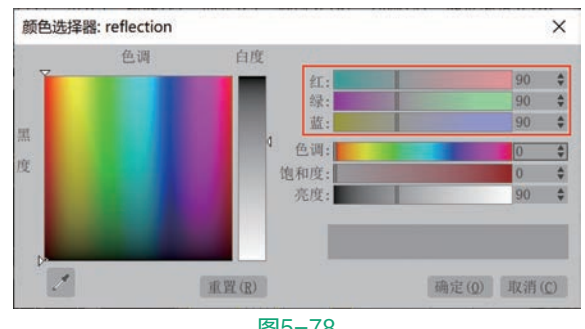

图5-78

03 制作完成后的床头柜柜门材质球显示结果如 图5-79所示。

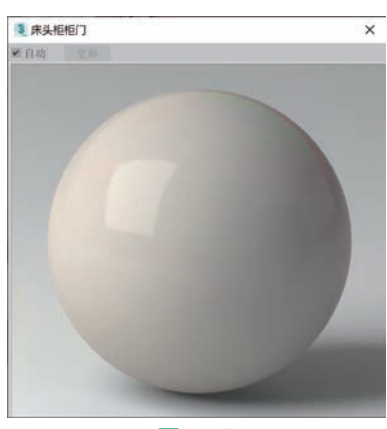

图5-79

### 5.2.14 制作台灯灯架材质

本实例中的台灯灯架 使用的也是金属材质,在 颜色上与之前所讲解的金 色金属材质略有不同,台 灯灯架材质的渲染结果如 图5-80所示。

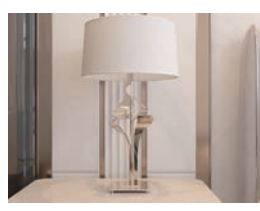

图5-80

01 打开"材质编辑器"面板。选择一个空白材质 球,将其设置为VRayMtl材质,如图5-81所示。

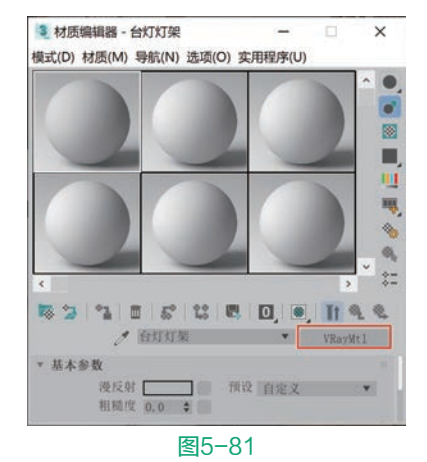

在"基本参数"卷展栏中,设置"漫反射"和 "反射"的颜色如图5-82所示,制作出金属材质的 颜色及反射效果。设置"金属度"的值为1.0,增强 材质的金属特性,如图5-83所示。

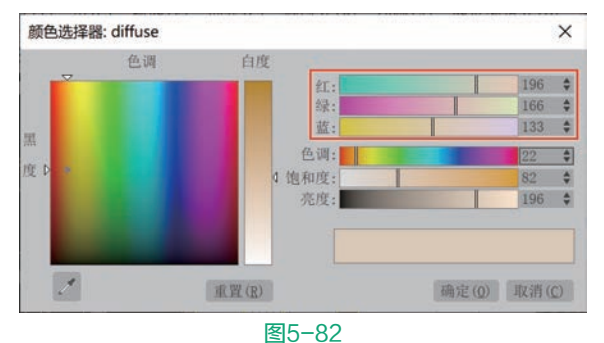

基本参数
 漫反射
 孤複度 0.0 ÷
 反射
 最大深度 5 ÷
 光泽度 1.0 ÷
 背面反射
 普温耳折射本
 1.6 ÷
 金属度 1.0 ÷
 影响通道 Q颜色 ▼

图5-83

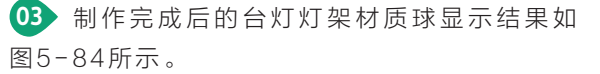

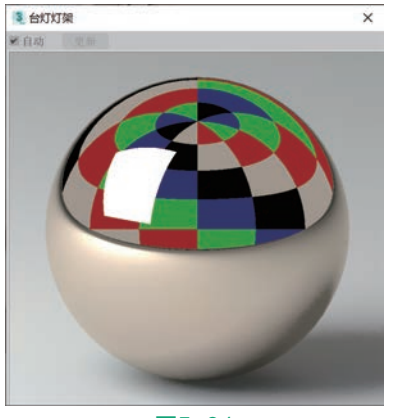

图5-84

### 5.2.15 制作亚光金色金属材质

本实例中背景墙上的装饰品采用了亚光金 色金属材质,渲染结果 如图5-85所示。

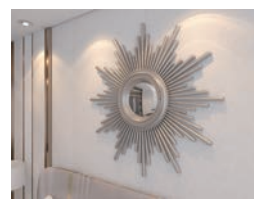

 ① 打开"材质编辑器"

 面板。选择一个空白材质
 图5-85

 球,将其设置为VRayMtl材质,如图5-86所示。

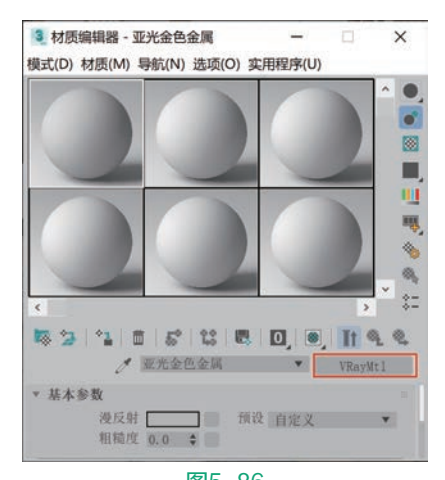

图5-86

02 在"基本参数"卷展栏中,设置"漫反射"的 颜色如图5-87所示。设置"反射"的颜色如图5-88 所示。设置"光泽度"的值为0.7,并取消勾选"菲 涅耳反射"选项,如图5-89所示。

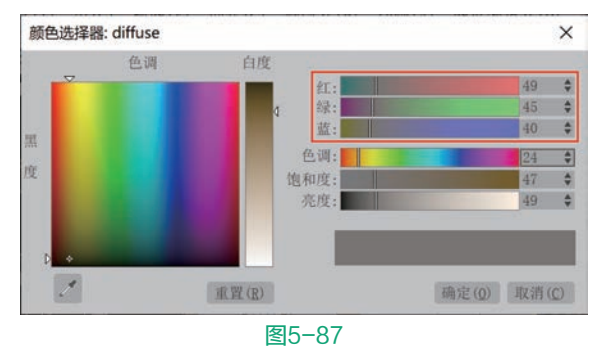

颜色选择器: reflection × 色调 白度 108 \$ 绿 94 \$ 蓝: 81 🗘 色调: 20 🗘 度 饱和度; 64 4 亮度 108 \$ 重置(R) 确定(Q) 取消(C)

图5-88

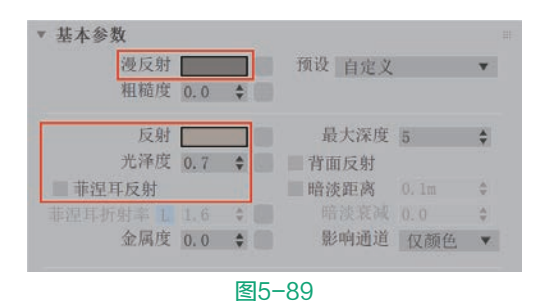

03 制作完成后的亚光金色金属材质球显示结果如 图5-90所示。

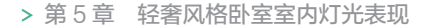

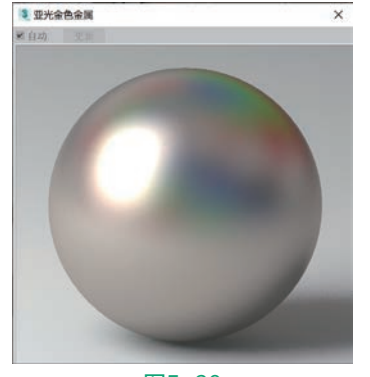

图5-90

### 5.2.16 制作吊灯灯光材质

本实例中卧室正上方 的吊灯灯管采用了灯光材 质进行制作,渲染结果如 图5-91所示。

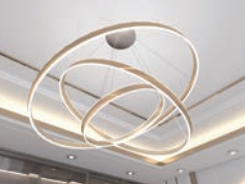

① 打开"材质编辑器"
 面板。选择一个空白材质
 图5-91
 球,将其设置为VRay灯光材质,如图5-92所示。

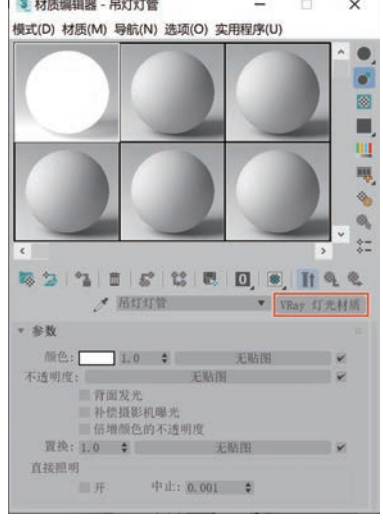

图5-92

在"参数"卷展栏中,设置"颜色"的值为100.0,如图5-93所示。

| 顾色:   |     | 100.0 🗘            | 无贴图                 |  |
|-------|-----|--------------------|---------------------|--|
| 不透明度: |     |                    | 无贴图                 |  |
|       | 信   | 会最影机 <sup>要2</sup> | <sup>忆</sup><br>查明度 |  |
|       |     |                    |                     |  |
| 置换:   | 1.0 | \$                 | 无贴图                 |  |
| 网络    | 1.0 |                    | 101-101             |  |

图5-93

03 制作完成后的吊灯灯光材质球显示结果

如图5-94所示。

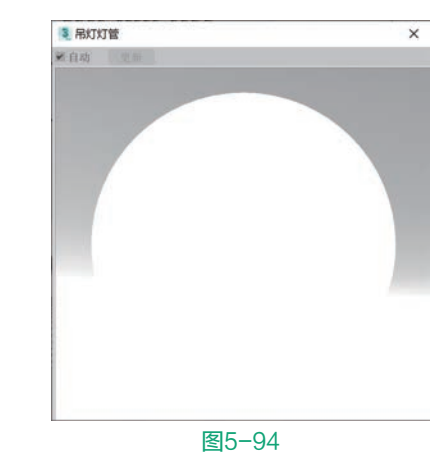

### 技术专题 "VRay 灯光材质"参数解析

"VRay灯光材质"是一种较为特殊的材质, 渲染较快,并且允许将场景中的一个物体变成一个 真正的光源,其参数设置如图5-95所示。

|             | ð   | 01 -           | Defaul | t        | ▼ VRa | y 灯光材质 |
|-------------|-----|----------------|--------|----------|-------|--------|
| ▼ 参数        |     |                |        |          |       |        |
| 颜色:         |     | 1.0            | \$     |          | 无贴图   | ~      |
| 不透明度:       |     |                |        | 无贴图      |       | ~      |
|             | 信川  | 前颜色的           | 向不透明   | 度        |       |        |
|             | 3.0 | 2A2 111        |        | -12-10 H | 88    |        |
| 置换:         | 1.0 | and the second |        | A479     | [31]  | ×      |
| 置换:<br>直接照明 | 1.0 |                |        | A.381    | 60    | ~      |

#### 图5-95

#### 常用参数解析

 颜色:用于指定材质的自发光颜色以及发光强度。如图5-96所示为不同"颜色"下的 VRay灯光材质渲染结果对比。

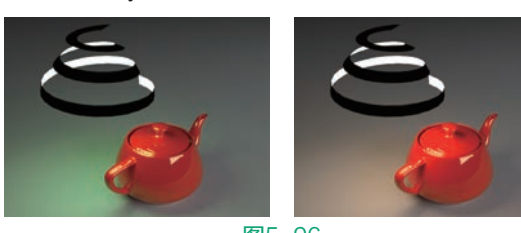

- 不透明度:用于设置影响VRay灯光材质不透明度的贴图。
- 背面发光:勾选该选项,对象的背面也会发光,如图5-97所示为勾选了"背面发光"选项前后的渲染结果对比。

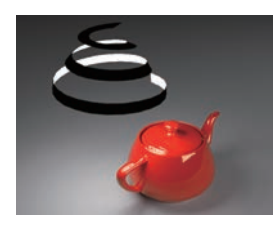

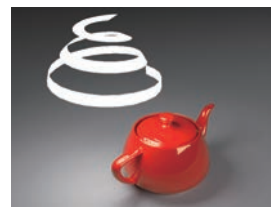

图5-97

- 补偿摄影机曝光:勾选该选项,将自动调整 灯光的强度,以补偿摄影机的曝光校正。
- 倍增颜色的不透明度: 勾选该选项, 灯光材 质的颜色会乘以不透明度的贴图纹理。
- 置换:使用贴图来实现材质的置换效果, 如图5-98所示为"置换"属性添加了"棋盘 格"贴图后的渲染结果。

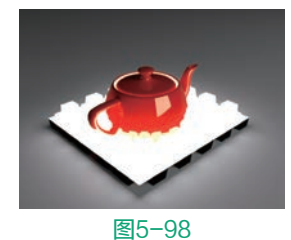

- "直接照明"组
  - > 开: 勾选该选项, 材质开启直接照明 计算。
  - ▶ 中止:设置材质灯光强度的阈值,当 灯光强度低于该值将不会计算直接 照明。

#### 摄影机参数设置 5.3

01 在"创建"面板中,将"摄影机"的下拉列表 切换至VRay,单击"(VR)物理摄影机"按钮, 如图5-99所示。

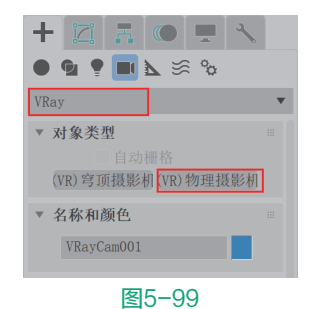

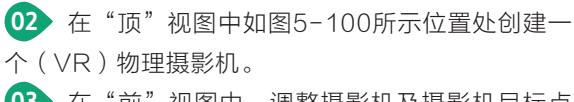

03 在"前"视图中,调整摄影机及摄影机目标点 的位置至如图5-101所示。

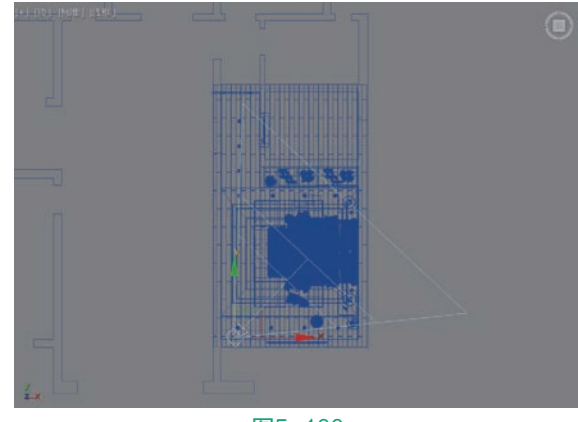

图5-100

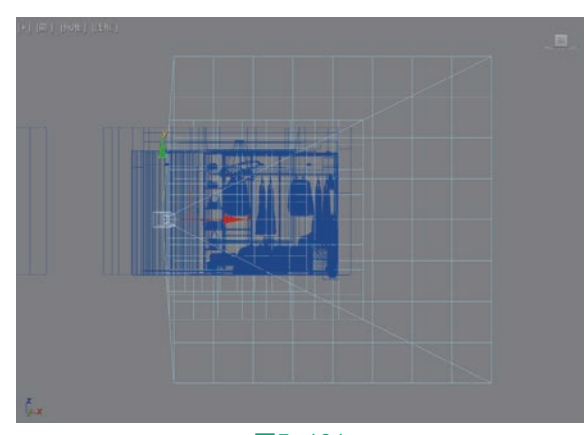

图5-101

04 选择场景中的摄影 机,在"修改"面板中, 展开"传感器和镜头"卷 展栏,设置"胶片规格 (毫米)"的值为70.5, 如图5-102所示。 05 设置完成后,按下 C键, 切换至"摄影机"

角度如图5-103所示。

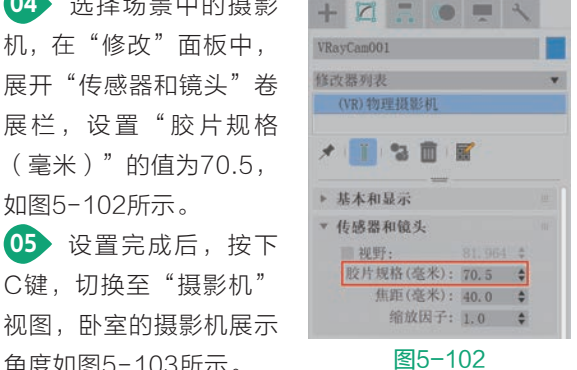

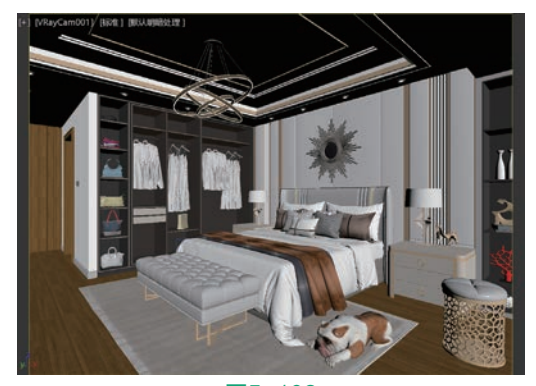

图5-103

> 第5章 轻奢风格卧室室内灯光表现

### 5.4 灯光设置

本实例主要突出表现室内灯光的照射效果,所 以室外的天光照明强度要设置低一些,具体操作步 骤如下。

#### 制作天光照明效果 5.4.1

01 在"创建"面板中, 将"灯光"的下拉列表切换 至VRay,单击"(VR) 灯光"按钮,如图5-104 所示。

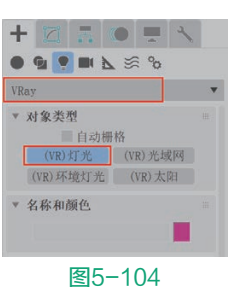

02 在"前"视图中, 卧 室的窗户位置处创建一个

"(VR)灯光",如图5-105所示。"(VR)灯 光"的大小与窗户模型相匹配,如果创建之后不是特 别匹配,可以通过"缩放"工具来调整"(VR)灯 光"的大小。

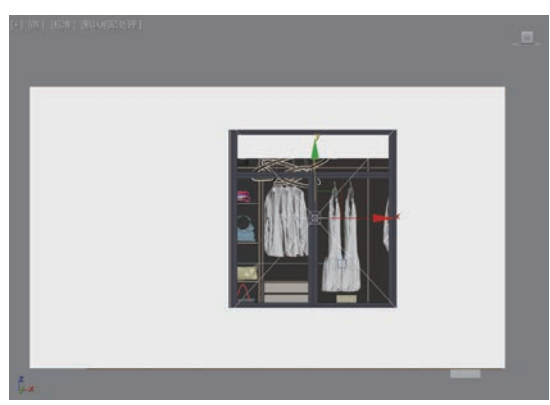

#### 图5-105

03 按下T键, 切换至"顶"视图。调整"(VR) 灯光"的位置至如图5-106所示,使其位于卧室窗 户的外面。

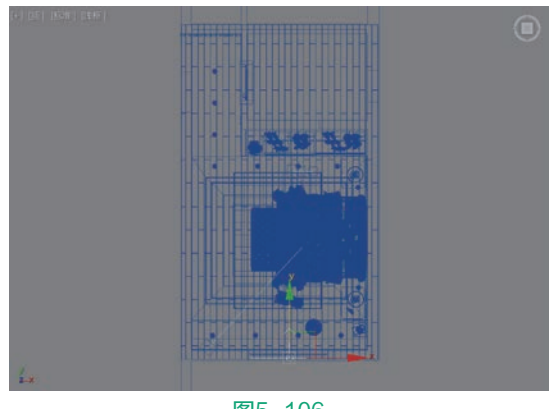

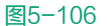

04) 在"修改"面板 中,展开"常规"卷展 栏。设置"倍增"值为 100.0,设置"模式"为 "温度"选项,设置"温 度"的值为10000.0,这 时,可以看到"颜色"自动 改变为天蓝色,如图5-107 所示。

05 设置完成后, 渲 染场景,這染结果如 图5-108所示,场景 里已经有了微弱的天光照 明效果。

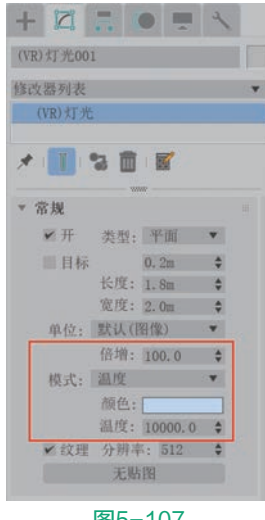

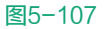

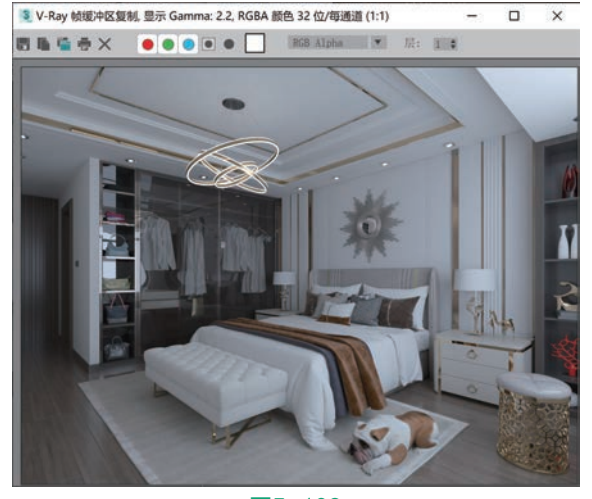

图5-108

### 5.4.2 制作灯带照明效果

01 在"创建"面板中,将下拉列表切换至 VRay, 单击"(VR)灯光"按钮, 如图5-109 所示。

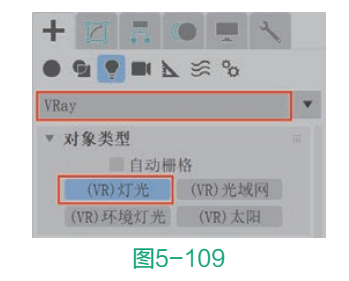

02 在场景中如图5-110所示位置处,创建一个 "(VR)灯光"用来模拟吊顶上的灯带照明效果。

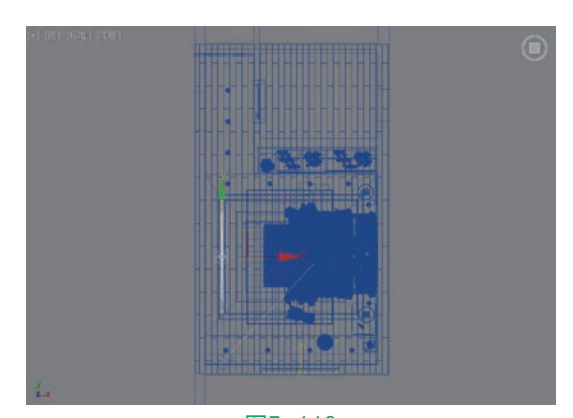

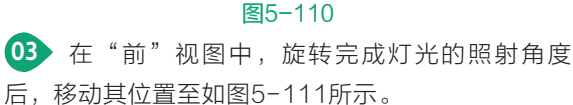

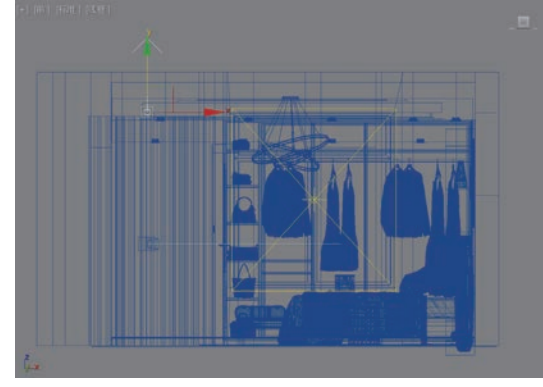

图5-111

在"修改"面板中,展开"常规"卷展栏。设置"倍增"的值为100.0,设置灯光的"颜色"为橙色,如图5-112所示。"颜色"的参数设置如图5-113所示。

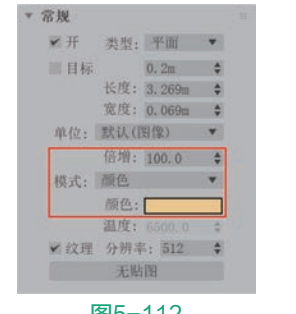

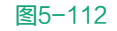

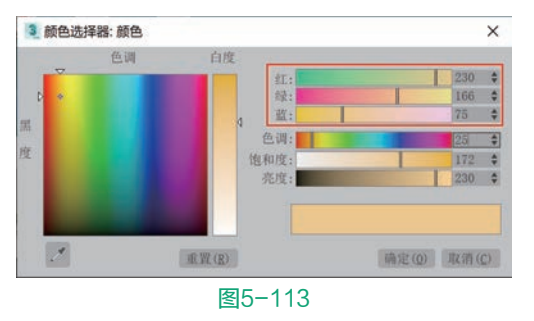

102

05 灯光的参数设置完成后,在"顶"视图中,对 其进行复制并分别调整角度和位置至如图5-114所 示,用来模拟其他三处位置的灯带照明效果。

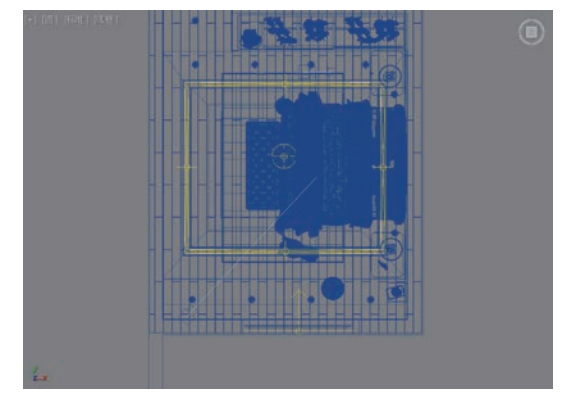

#### 图5-114

06 设置完成后, 渲染场景, 灯带的渲染结果如 图5-115所示。

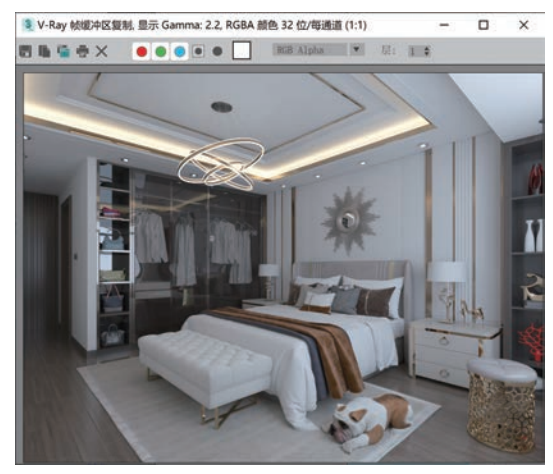

图5-115

### 5.4.3 制作射灯照明效果

● 在"创建"面板中,将下拉列表切换至∨Ray,单击"(∨R)光域网"按钮,如图5-116所示。

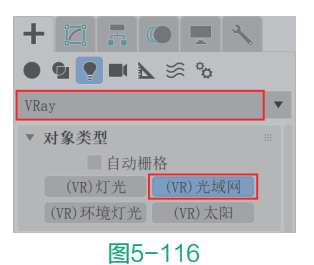

● 在"前"视图中,如图5-117所示射灯模型位■ 置下方创建一个"(VR)光域网"灯光。

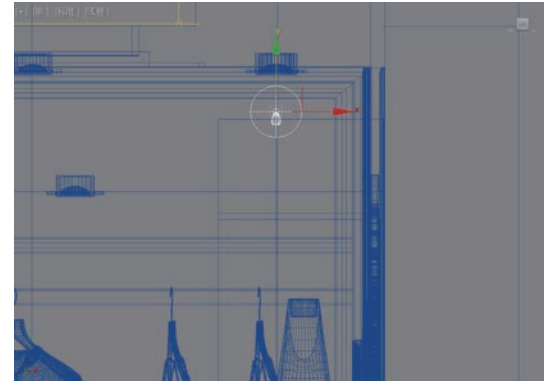

图5-117

O3 在"顶"视图中,调整"(VR)光域网"灯光的位置至如图5-118所示。

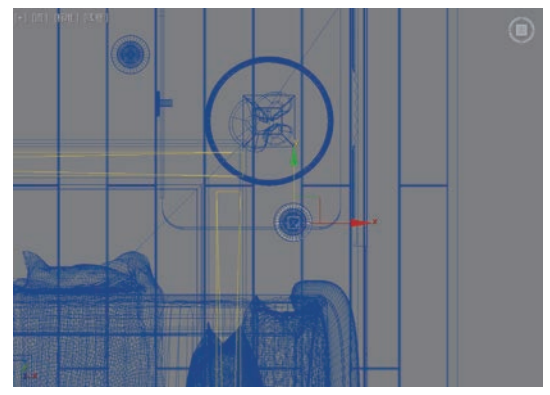

图5-118

● 按住Shift键,对"(VR)光域网"灯光进行 复制,在系统自动弹出的"克隆选项"对话框中, 选择"实例"选项,如图5-119所示。这样复制出 来的"(VR)光域网"灯光是相互关联的关系, 在后续的参数调整上,只需要调整场景中任意一 个"(VR)光域网"灯光,就会对场景中的所有 "(VR)光域网"灯光进行更改。

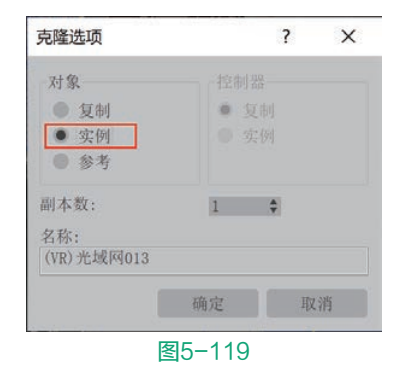

● 对复制出来的"(VR)光域网"灯光进行位置 调整,制作出整个卧室里的射灯照明效果,如图5-120 所示。

> 第5章 轻奢风格卧室室内灯光表现

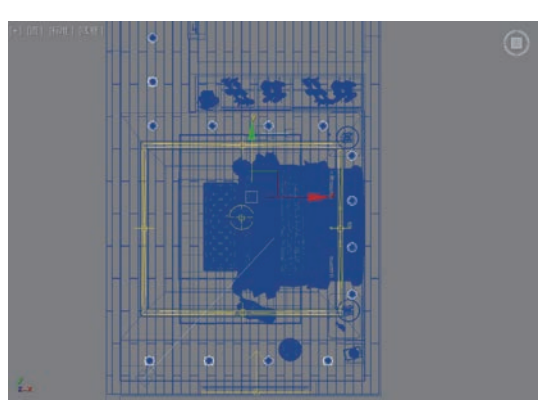

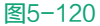

在"修改"面板中,为"(VR)光域网"灯光的"IES文件"属性添加"射灯C.IES"文件,设置"颜色模式"为"温度"选项,设置"色温"的值为3500.0,这样,灯光的"颜色"会自动改变为橙色,设置"强度值"为13000.0,如图5-121所示。

| ▼ VRay 光域网(IES)参数 | 11     |
|-------------------|--------|
| 启用                | ~      |
| 启用视口着色            | Y      |
| 显示分布              | ~      |
| 目标                | Y      |
| IES 文件 射灯C        |        |
| X 轴旋转 0.0         | \$     |
| Y 轴旋转 0.0         | \$     |
| Z 轴旋转 0.0         | \$     |
| 中止0.001           | \$     |
| 阴影偏移 0.0m         | \$     |
| 投影阴影              | ¥      |
| 影响漫反射             | 4      |
| 漫反射基值1.0          | \$     |
| 影响高光              | ~      |
| 高光基值1.0           | \$     |
| 使用灯光图 仅阴影         | v      |
| 覆盖图形              |        |
| 图形 点              | Ψ.     |
| 高度0.0m            | A.     |
| 宽度0.0m            | A<br>Y |
| 长度 0.0m           | *      |
| 直径0.0m            | A.     |
| 颜色模式 温度           | v      |
| 颜色                |        |
| 色温 3500.0         | \$     |
| 覆盖强度 重缩放          | ¥.     |
| 强度类型., 功率(1m)     | v      |
| 强度值 13000.0       | \$     |
| 区域高光              | ~      |
| ■ 视口线框颜色          | 1      |
| 图标文本              |        |
| 排除                |        |
|                   |        |
| 图5-121            |        |

**07** 设置完成后, 渲染场景, 射灯照明的渲染结果 如图5-122所示。

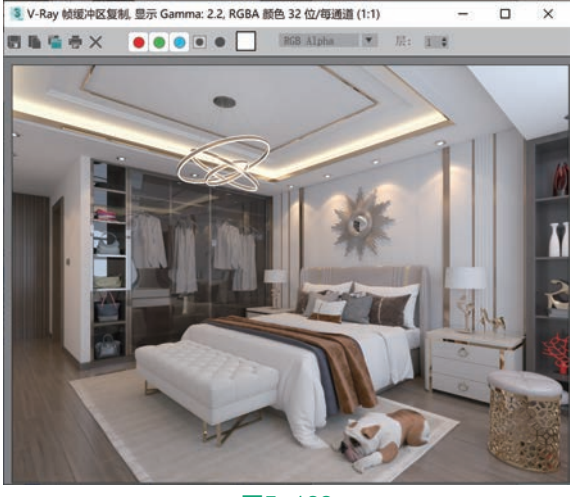

图5-122

### 5.4.4 制作衣柜灯带照明效果

● 在"创建"面板中,将下拉列表切换至∨Ray,单击"(VR)灯光"按钮,如图5-123所示。

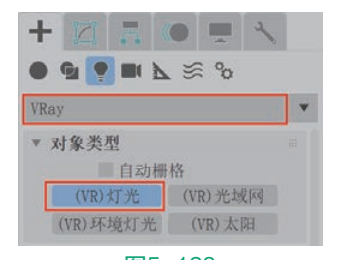

图5-123

在场景中如图5-124所示位置处,创建一个 "(VR)灯光"用来模拟衣柜中格子里的灯带照明 效果。

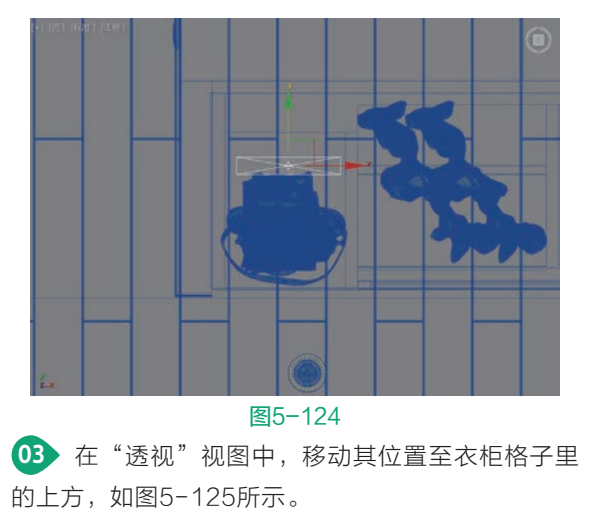

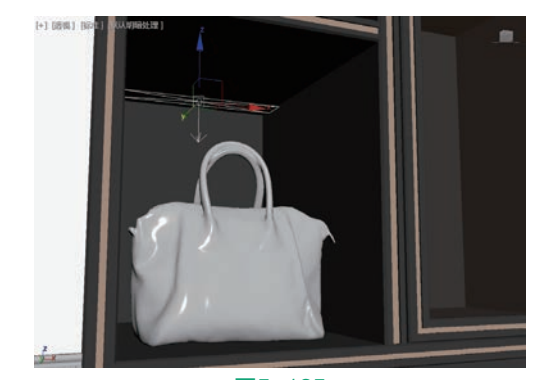

图5-125

在"修改"面板中,展开"常规"卷展栏。设置"倍增"的值为1200.0,设置灯光的"模式"为"温度",设置"温度"的值为3500.0,这时灯光的"颜色"会自动变为橙色,如图5-126所示。

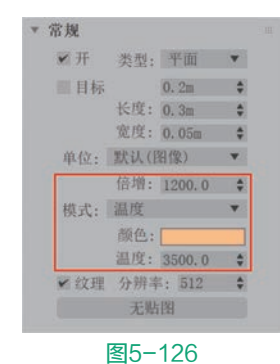

●5 灯光的参数设置完成后,在"透视"视图中, 对其进行复制并分别调整角度和位置至如图5-127 和图5-128所示,制作出衣柜及床头边柜格子里的 所有灯带照明效果。

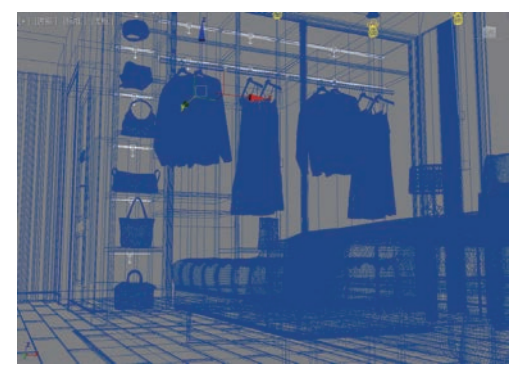

图5-127

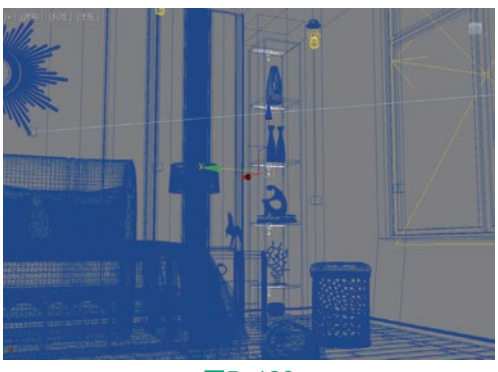

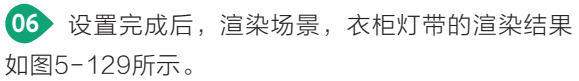

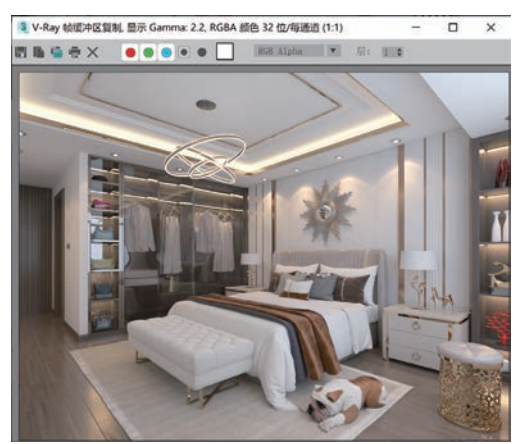

图5-129

#### 5.4.5 制作吊灯照明效果

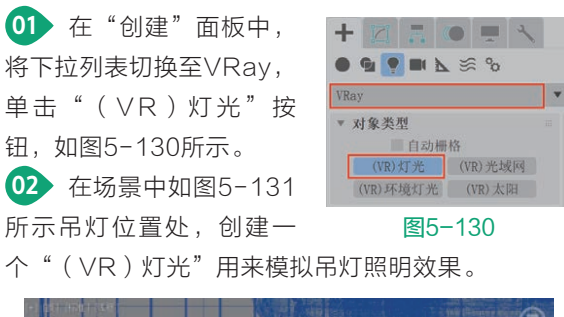

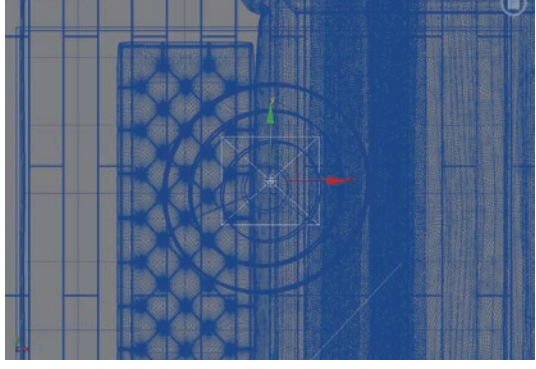

图5-131

03 在"修改"面板中,展开"常规"卷展栏,设 置"类型"为"球体", 设置"半径"值为0.2m, 设置"倍增"值为200.0, 设置灯光的"颜色"为白 色,如图5-132所示。 04 调整完成后,在"透 视"视图中移动灯光的位 置至如图5-133所示。

| ✔ 开  | 类型:  | 球体     | ۳    |
|------|------|--------|------|
| 目标   |      | 0.2m   | . \$ |
|      | 半径:  | 0.2m   | ÷    |
|      | 大小   |        | Å.   |
| 单位;  | 默认() | 图像)    | ۳    |
|      | 倍增:  | 200.0  | ÷    |
| 模式:  | 颜色   |        | ¥    |
|      | 颜色:  |        |      |
|      | 温度:  | 6500.0 | ð.   |
| 1 纹理 |      |        | ÷.   |
|      |      |        |      |

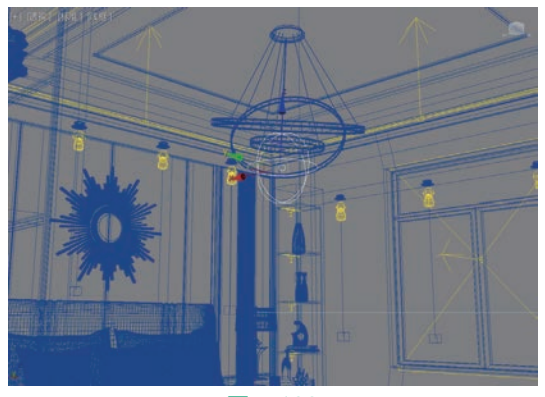

图5-133

05 设置完成后,渲染场景,这次在吊灯的上方 可以看到清晰的光影效果, 渲染结果如图5-134 所示。

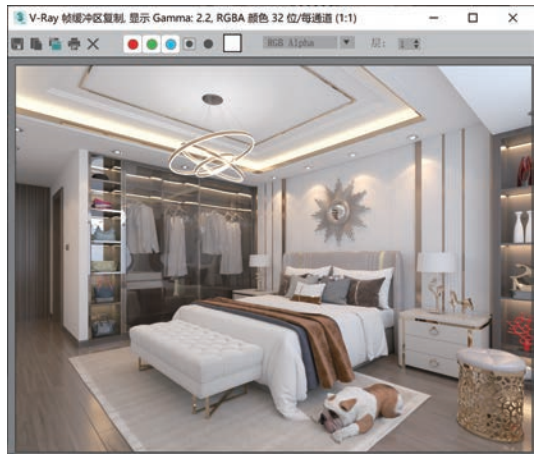

图5-134

06 最后,将每一步灯光添加完成后的渲染结果放 在一起,通过对比来观察这些灯光添加之后的图像渲 染结果,如图5-135~图5-139所示。

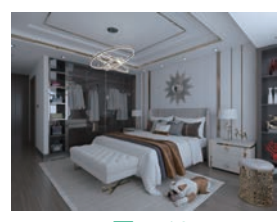

图5-135

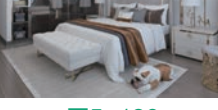

图5-136

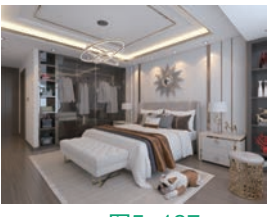

图5-137

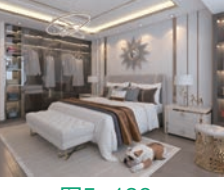

图5-138

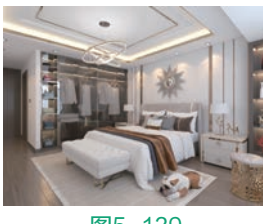

图5-139

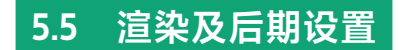

### 5.5.1 渲染设置

01 打开"渲染设置"面板,可以看到本场景已经预 先设置完成使用VRay渲染器渲染场景,如图5-140 所示。

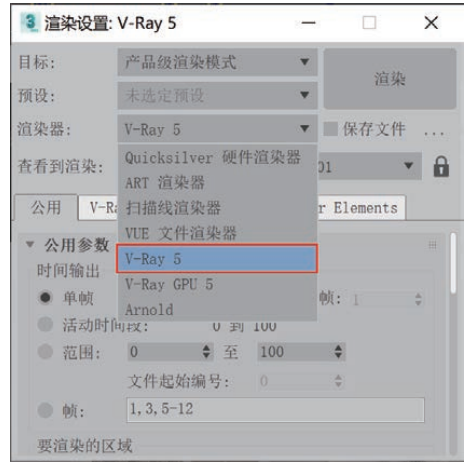

图5-140

02 在"公用"选项卡中,设置渲染输出图像的 "宽度"为2400, "高度"为1800, 如图5-141 所示。

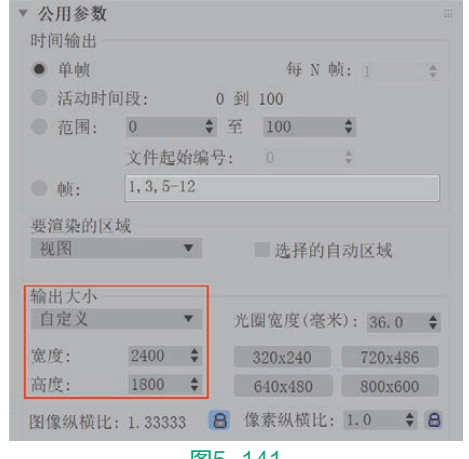

图5-141

03 在V-Ray选项卡中,展开"图像采样器(抗锯 齿)"卷展栏,设置渲染的"类型"为"渲染块", 如图5-142所示。

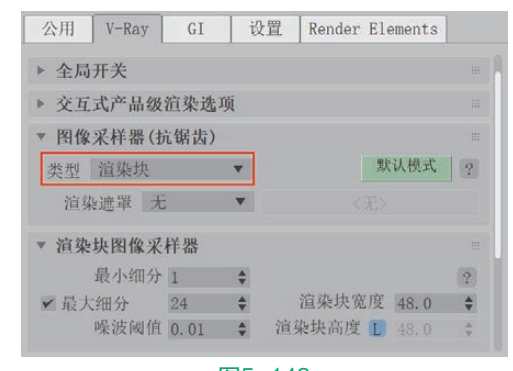

#### 图5-142

04 在GI选项卡中,展开"全局照明"卷展栏,设 置"首次引擎"的选项为"发光贴图",设置"饱和 度"的值为0.5,如图5-143所示。

| 公用                | V-Ray                  | GI         | 设置     | Render | Elements |           |
|-------------------|------------------------|------------|--------|--------|----------|-----------|
| ▼ 全局              | 新照明                    |            |        |        |          |           |
| ✔ 启月              | 目全局照明                  | (GI)       |        |        | 高级模式     | ?         |
|                   | 首次引擎                   | 发光贴图       |        | ]      |          |           |
|                   | 二次引擎                   | 灯光缓有       | ÷ 🔻    |        |          |           |
|                   | 饱和度                    | 0.5        | • ■环   | 境阻光(   | 0) 0.8   | Å         |
|                   | 饱和度                    | 0.5        | • 耳环   | 境阻光(   | 0) 0.8   | Å         |
|                   | The Late the           | Late Later |        |        |          |           |
|                   | 对 [1]受                 | 1.0        | Ŷ      |        |          | -         |
| τ,                | <b>对</b> 比度基数          | 0.5        | ¢<br>¢ |        |          | 4 W . 4 T |
| ⊼<br>► 发外         | 对比度基数<br>计比度基数         | 0.5        | ¢<br>¢ |        |          | 47 47     |
| 求<br>▶ 发外<br>▶ 灯升 | 对比度基数<br>计比度基数<br>5.贴图 | 0.5        | •      |        |          | 49 49     |

#### 图5-143

05 在"发光贴图"卷展栏中,将"当前预设"选 择为"自定义",并设置"最小比率"和"最大比 率"的值均为-1,如图5-144所示。

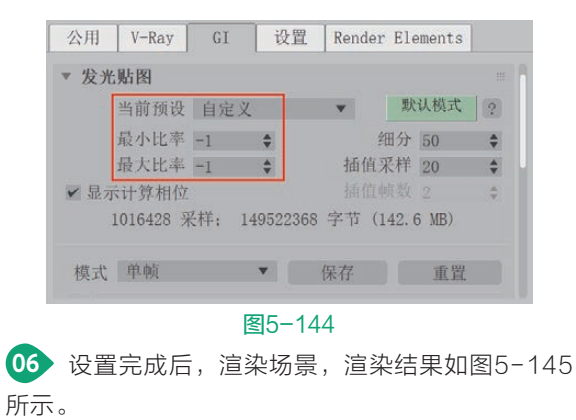

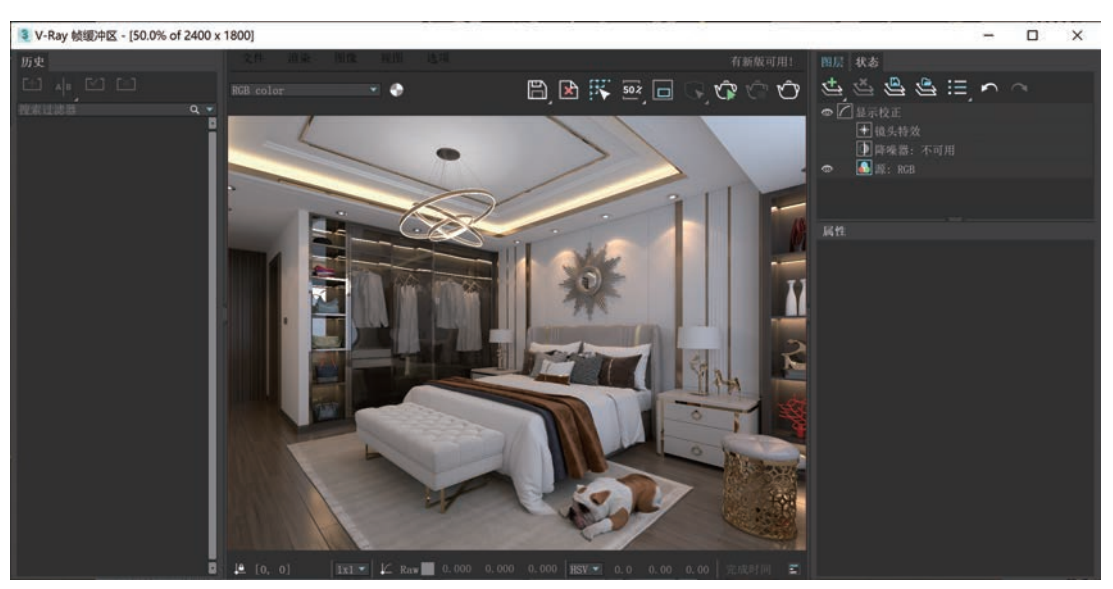

图5-145

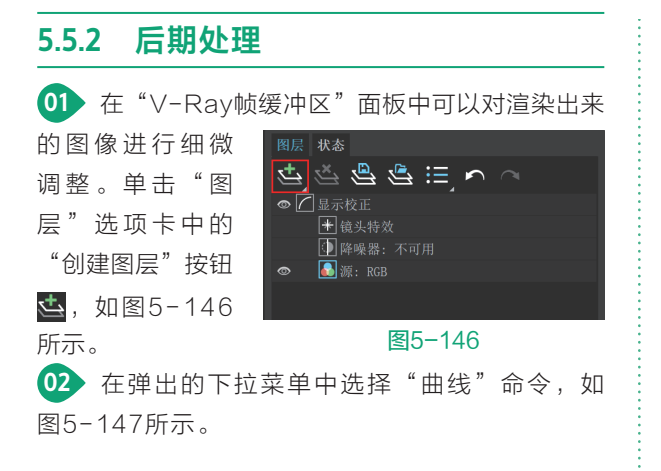

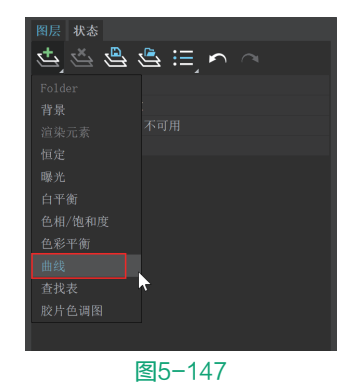

03 在"曲线"卷展栏中,调整曲线的形态至如 图5-148所示,可以提高渲染图像的亮度。

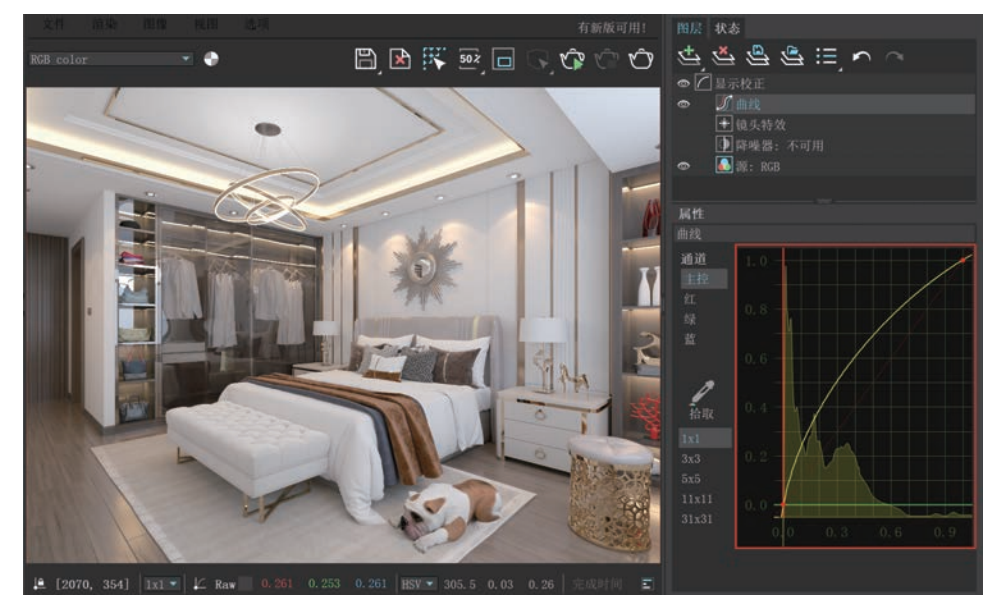

图5-148

◎④ 以相同的方式添加一个"曝光"图层,在"曝光"卷展栏中,设置"曝光"的值为0.100,设置"对比 度"的值为0.050,如图5-149所示,增加图像的层次感。

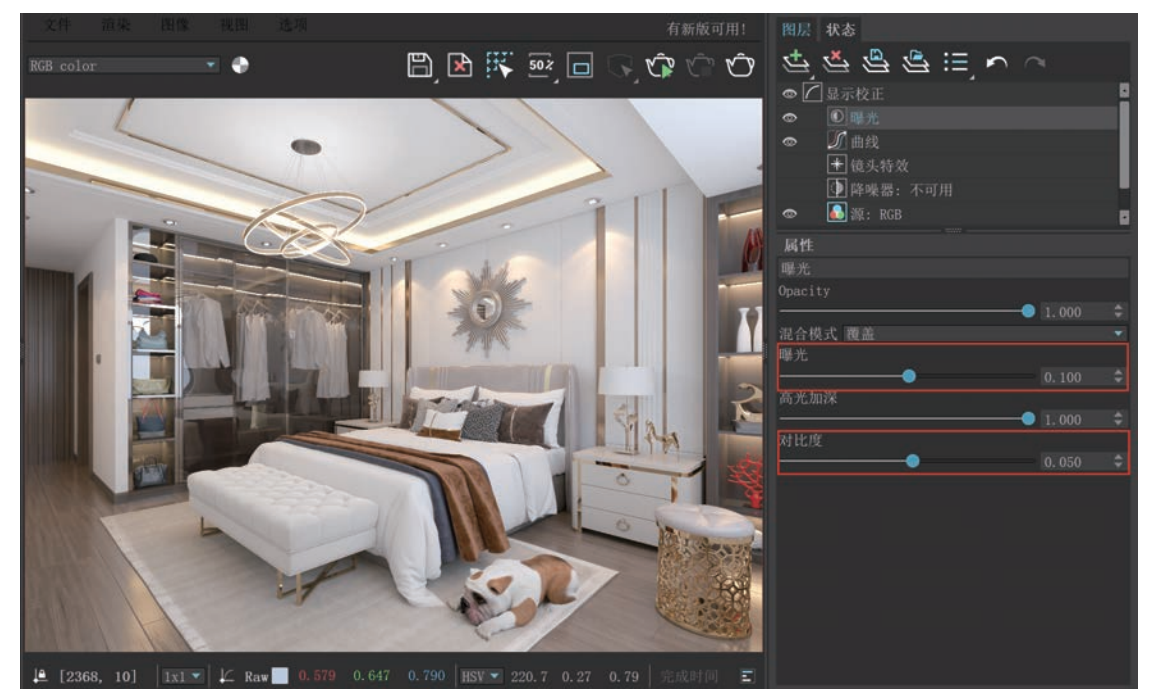

图5-149

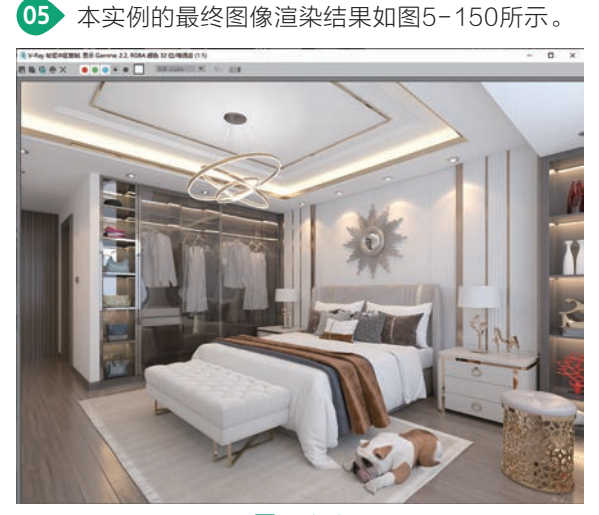

图5-150

#### 技术专题 如何渲染线框效果图

线框效果图通过渲染出模型的布线结构来反映 建模师的建模技术水平, 是广大建模爱好者普遍喜 欢的一种渲染表达方式,如图5-151所示。

线框效果图的渲染设置与正常效果图的渲染 设置步骤基本一样,只要将场景中模型的材质设置 为线框材质后渲染即可。需要注意的是,有两类模

型在一般情况下不设置线框材质:一是场景中涉及 玻璃材质的窗户或玻璃门,如果将其设置为线框材 质,势必会遮挡住室外灯光进而对场景中的照明产 生较大影响; 二是场景中用于模拟室外背景环境的 环境材质,由于环境材质通常需要开启发光属性, 所以将环境材质设置为线框材质后,也会对场景照 明产生一定的影响效果。在本实例中、由于衣柜具 有一定的展示作用,故衣柜柜门上的玻璃模型不要 设置为线框材质。此外,本实例中的射灯灯泡和吊 灯灯带模型也不要设置为线框材质。

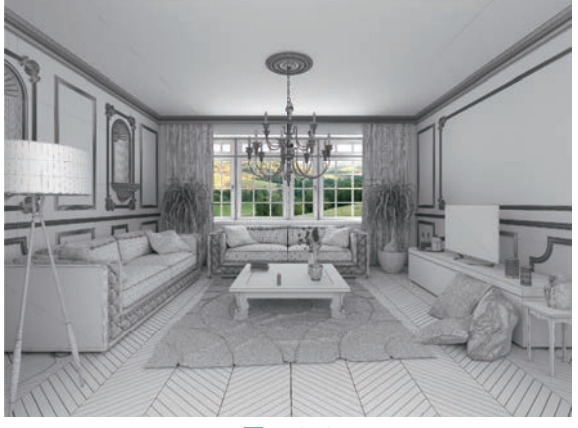

线框效果图的渲染制作步骤如下。

● 打开本实例场景文件,将该场景文件另存为一份Max文件并重命名为"线框材质.max",如图5-152所示。

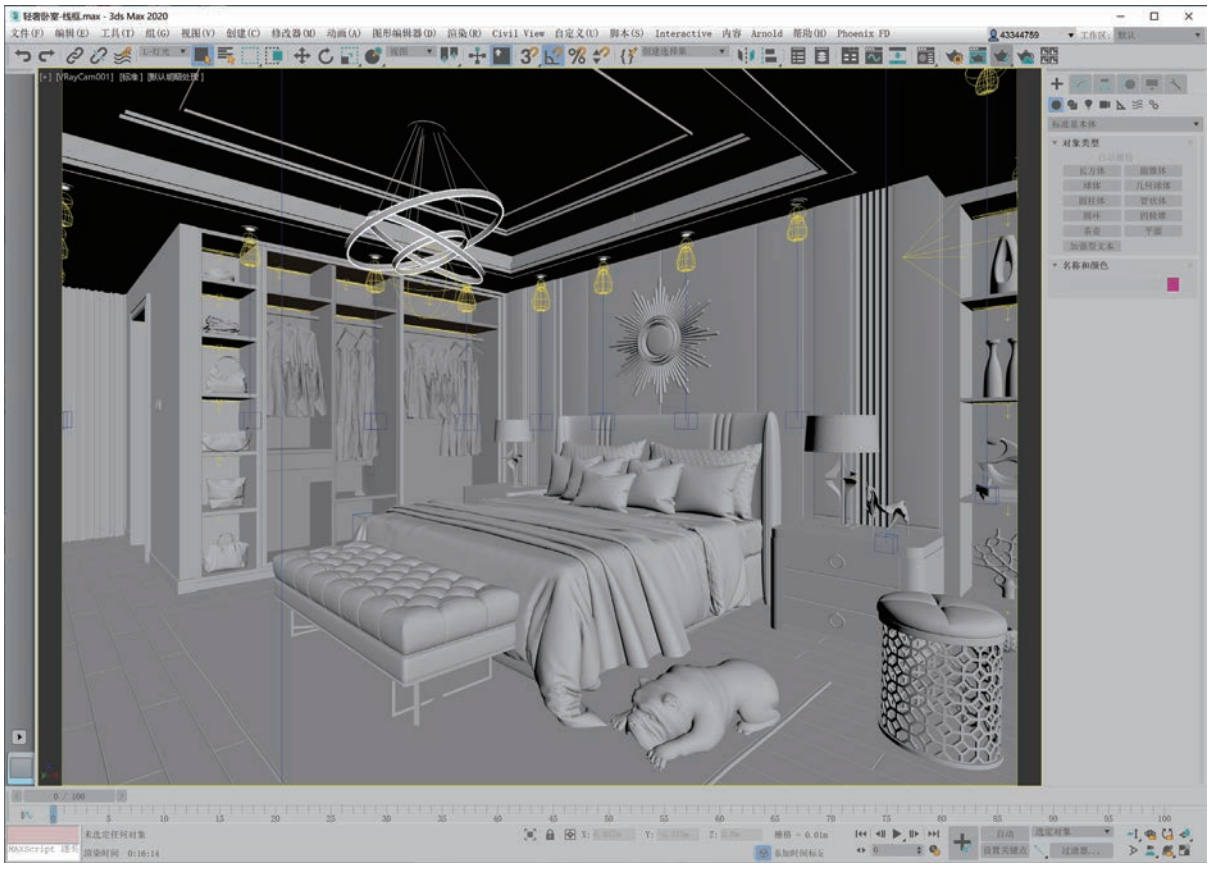

图5-152

选择场景中的所有模型,按住Alt键,以单击的方式排除场景中的衣柜玻璃模型、吊灯灯带模型和射灯灯泡模型,为所选择的模型指定一个新的VRayMtl材质球,如图5-153所示。

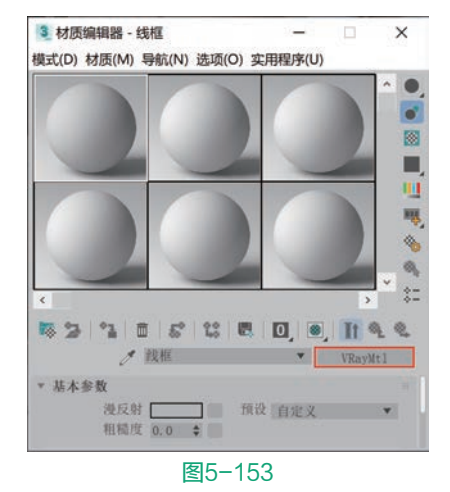

03 在"基本参数"卷展栏中,单击"漫反射"后

面的方形按钮,在自动弹出的"材质/贴图浏览器" 对话框中选择"VRay边纹理"选项,如图5-154 所示。

| 材质/贴图浏览器     |    |    | × |
|--------------|----|----|---|
| 按名称搜索        |    |    |   |
| VRay 用户标量    |    |    |   |
| VRay 用户颜色    |    |    |   |
| VRay 粒子紋理    |    |    |   |
| VRay 距离纹理    |    |    |   |
| VRay 软框      |    |    |   |
| VRay 边纹理     |    |    |   |
| VRay 采样信息纹理  |    |    |   |
| VRay 颜色      |    |    |   |
| VRay 颜色 2 凹凸 |    |    |   |
| VRayICC      |    |    |   |
|              | 确定 | 取酒 |   |

●4 在 "VRay边纹理参数"卷展栏中,设置"颜色"为灰色,设置"像素宽度"的值为0.6,如
图5-155所示。"颜色"的参数设置如图5-156
所示。

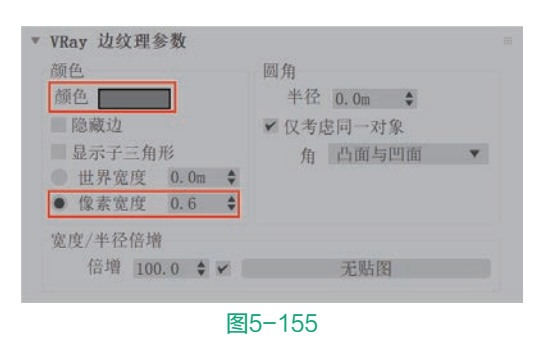

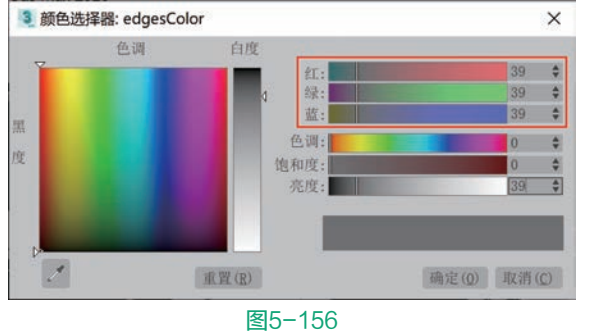

●● 设置完成后,渲染场景,渲染结果如图5-158所示。

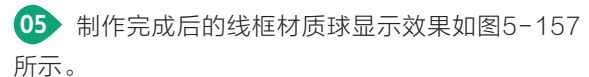

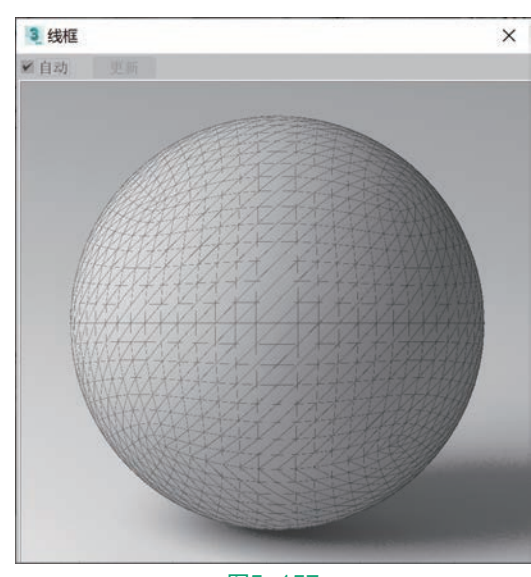

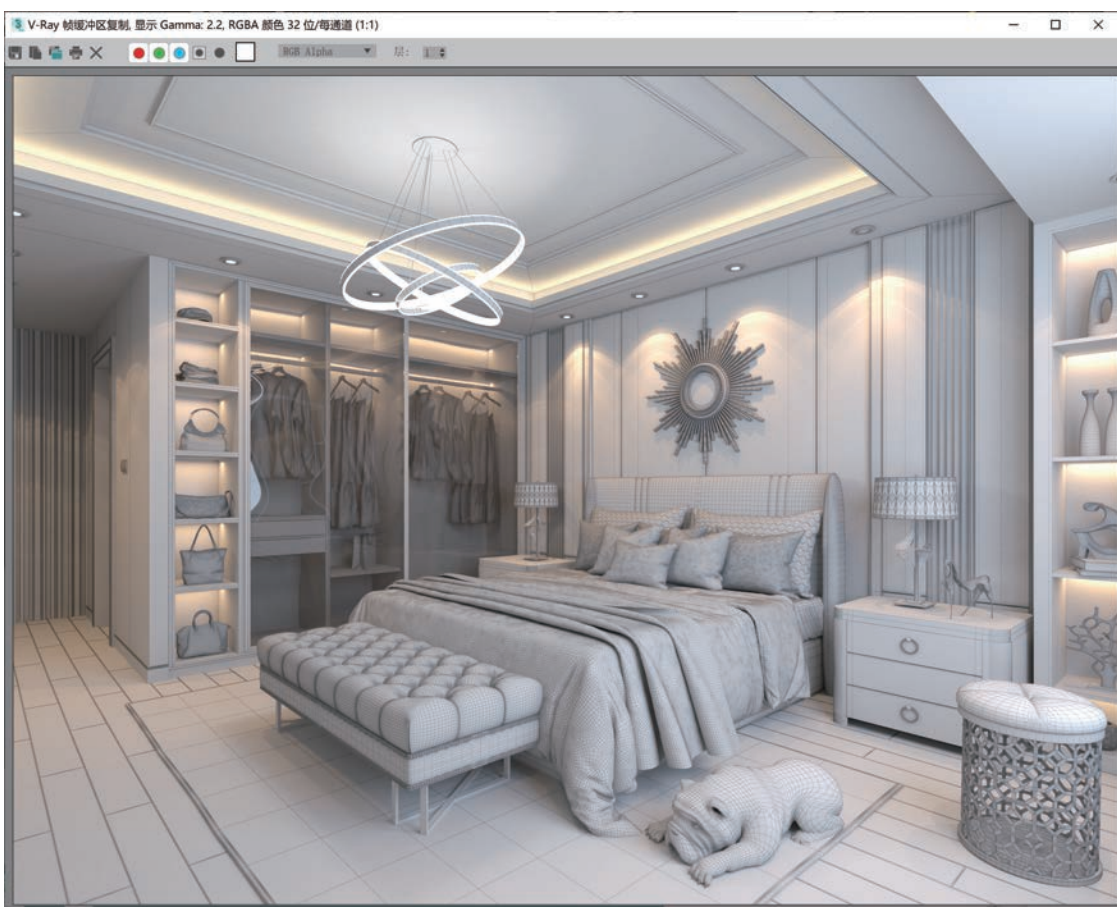

图5-158

# <sup>第6章</sup> 中式风格接待大厅日景 灯光表现

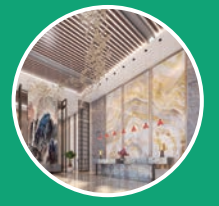

## 6.1 效果展示

本实例为一个中式装修风格设计的大厅日景灯光表现效果。实例的最终渲染结果及线框图如图6-1和 图6-2所示。

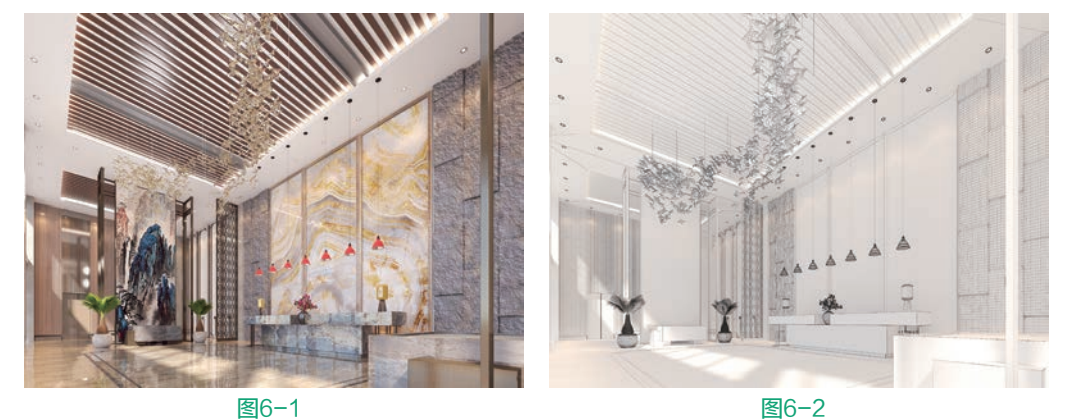

打开本书配套场景文件"大厅.max",如图6-3所示。接下来将较为典型的常用材质进行详细讲解。

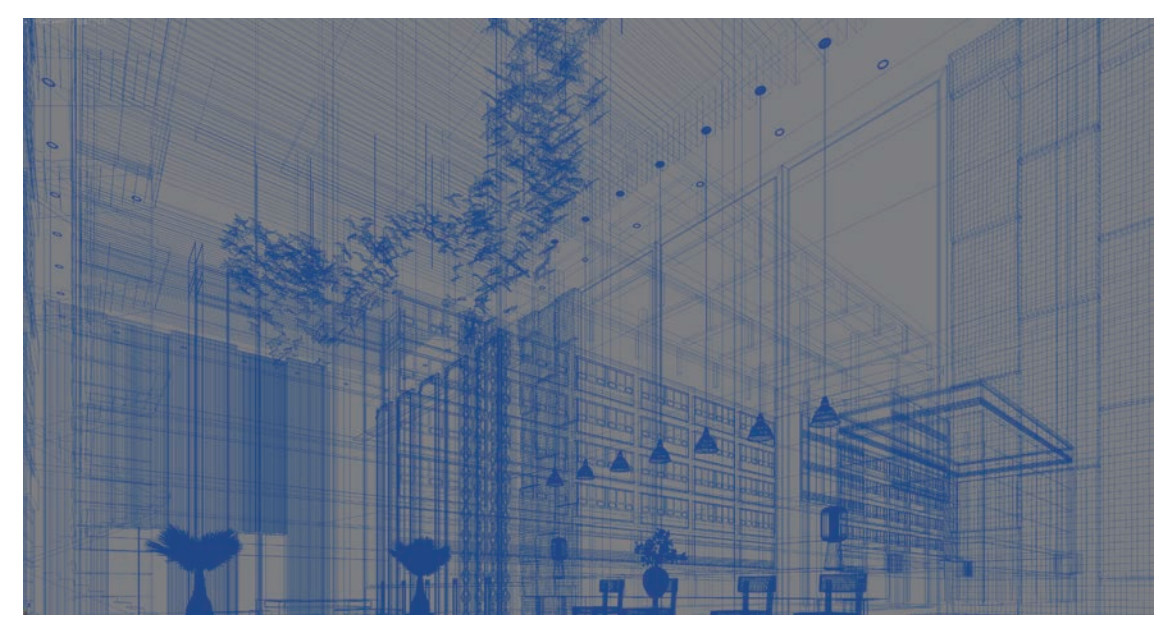